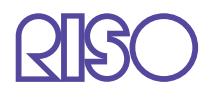

# Manual del usuario de la serie HC5500

para la Consola

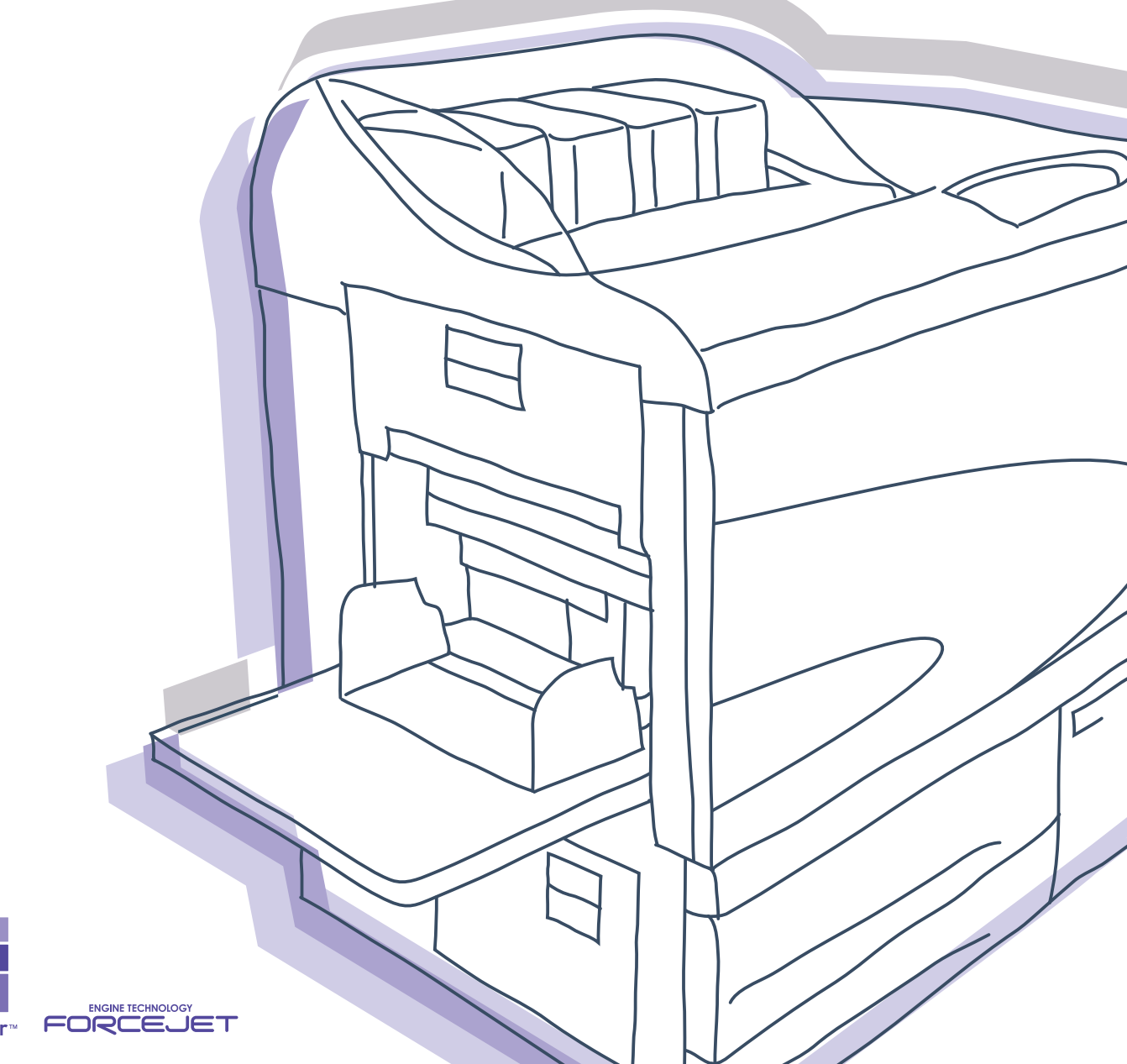

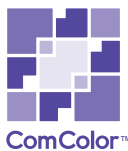

# 

Para una utilización adecuada de este producto salvaguardando las medidas de seguridad, no se olvide de leer el Manual del Usuario antes de su utilización.

Después de haber leído este manual, guárdelo en un lugar de fácil acceso para poderlo utilizar como referencia siempre que le sea necesario.

# Aviso legal y de cumplimiento del estándar

#### Impresora de Alta Velocidad a Color

Modelo: HC5500T

#### Este productor contiene un sistema RFID (Identificación de Frecuencia de Radio)

Modelo: 444-59005

Se advierte al usuario que los cambios no autorizados o las modificaciones no aprobadas anularán la autoridad del usuario para operar el equipo.

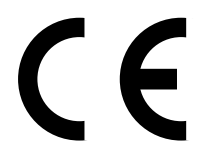

#### Países en los que se puede utilizar

Austria/Belgica/Dinamarca/Finlandia/Francia/Alemania/Grecia/Islandia/Irlanda/Italia/Luxemburgo/Paises Bajos/Noruega/ Portugal/España/Suecia/Suiza/Gran Bretaña.

Derechos de autor © (Derechos de autor) 2007 RISO KAGAKU CORPORATION

! Bienvenido al mundo de este producto!

Este aparato es una impresora de chorro a tinta de alta velocidad a todo color que es compatible y puede ser utilizada en una red. Esta impresora permite utilizar varias funciones bajo plataformas de Windows y Macintosh, como son la ejecución de los datos de salida y la monitorización o supervisión de la impresora.

#### Acerca de este Manual del Usuario

Riso no se hará responsable de ningún inconveniente, deterioro o daño que pudiera producirse por la utilización de este manual. Debido a que nosotros intentamos mejorar nuestros productos constantemente, el aparato puede ser diferente en algunos aspectos con respecto a los dibujos o ilustraciones de este manual.

Riso no será responsable legal de ningún accidente directo o indirecto de cualquier naturaleza que pudiera producirse, tampoco se hará responsable por ninguna perdida o gastos que pudiera producir el uso de este aparato, incluidos los manuales.

#### Acerca de los Manuales

Este aparato adjunta los tres manuales descritos a continuación.

- Manual del usuario de la serie HC5500 para el cuerpo de impresión principal Este manual explica las notas que deben conocerse antes de iniciarse la operación de esta máquina, la operación real en la impresora y la configuración de la impresora. Este manual también explica el método para reemplazar insumos y localizar y reparar averías.
- Manual del usuario de la serie HC5500 para el controlador de la impresora \* Este manual explica el método para instalar la impresora, el procedimiento de instalación y las funciones del controlador de la impresora.
- Manual del usuario de la serie HC5500 para la Consola \*

Objetivos de este manual. Este manual describe la función "Supervisión" que se utiliza para comprobar el estado de la impresora a través de una red.

- Libro de Navegación de RISO HC5500 \* Explica algunas opciones y características útiles en color.
- \* Este manual describe las funciones de HC5500 con RISO Controller HC3R-5000 o PS7R-9000/5000.

Antes de usar éste aparato o cuando tenga alguna duda durante su uso, lea el manual pertinente para hacer un uso apropiado de este aparato y poder utilizarlo durante un largo periodo de tiempo.

#### Reconocimientos de las Marcas

Adobe<sup>®</sup>, Adobe Type Manager<sup>®</sup>, AdobePS<sup>®</sup>, ATM<sup>®</sup>, PostScript<sup>®</sup>, PostScript<sup>®</sup>3<sup>™</sup>, PostScript logo, y PageMaker<sup>®</sup> son marcas registradas de Adobe Systems Incorporated.

AppleTalk<sup>®</sup>, Macintosh<sup>®</sup> y Mac OS<sup>®</sup> son marcas registradas de Apple Computer, Inc. en los Estados Unidos de América y en otros países.

Microsoft<sup>®</sup>, Windows<sup>®</sup> es una maraca registrada de Microsoft Corporation en los Estados Unidos de América y en otros países. ColorTune<sup>®</sup>es una marca registrada de Agfa-Gevaert N.V. en la Oficina de Marcas y Patentes de los Estados Unidos y pueden haber sido registradas en otras regiones o jurisdicciones.

ComColor<sup>™</sup> y FORCEJET<sup>™</sup> son marcas registradas de RISO KAGAKU CORPORATION.

RISO es una maraca registrada de RISO KAGAKU CORPORATION en Japón y en otros países.

Todos los nombres de los productos escritos en este manual son marcas o marcas registradas de sus respectivas compañías.

# Observaciones sobre la Explicación del Funcionamiento

Los siguientes símbolos son utilizados en este manual para describir sus funciones, funcionamiento y observaciones.

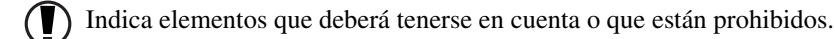

Indica una descripción concerniente a un contenido de información especialmente útil o información que debería conocerse.

Indica un titulo de página que deberá ser consultado para entender este elemento coeste elemento convenientemente. Para consultar otro manual de operaciones, el nombre del manual aparece también escrito.

ADVERTENCIA y ACUIDAD también precauciones a ser tenidas en cuenta para una utilización exenta de peligros potenciales. Las "Precauciones sobre seguridad" están descritas en el Manual del usuario de la serie HC5500 para el cuerpo de impresión principal. Asegúrese de leer estos elementos antes de proceder a la utilización de este aparato.

## Cápitulo1 Supervisión de la Impresora .....1-1

Describe "RISO Console PS7R" que permite la comprobación del estado de operaciones de la impresora a través de navegador de la Web.

| Funciones para los usuarios 1-2                   |
|---------------------------------------------------|
| Lista de Elementos                                |
| Pantalla de la consola                            |
| Supervisión                                       |
| Estado                                            |
| Acerca                                            |
| Gestor de Tareas1-6                               |
| Estado de procesado de tarea1-6                   |
| Archivo (Para RISO Controller PS7R-9000/5000)1-12 |
| Guardar                                           |
| Formulario (Para RISO Controller PS7R-9000/5000)  |
| Escanear y guardar1-18                            |
| Configu. Personal                                 |
| Registro cuentas                                  |
| Mantenimiento del cabezal1-26                     |
| Escanear red                                      |
| Ayuda                                             |

## Cápitulo2 Administración de la Impresora (Consola) ....2-1

Describe el método de ajustes del controlador de la impresora que hay incorporado en el aparato.

| 2-2   |
|-------|
| . 2-2 |
| . 2-2 |
| . 2-4 |
| 2-5   |
| . 2-6 |
| . 2-6 |
| . 2-7 |
| 2-8   |
| . 2-9 |
| 2-11  |
| 2-11  |
| 2-12  |
| 2-14  |
| 2-16  |
| 2-17  |
| 2-18  |
| 2-18  |
| 2-19  |
| 2-22  |
| 2-24  |
| 2-26  |
| 2-28  |
| 2-28  |
|       |

# Cápitulo1 Supervisión de la Impresora

Usted puede comprobar el estado de la impresora. Para esto puede utilizar el navegador de la red o Web de su computador para acceder a la pantalla de comprobación de la impresora. Esta pantalla de comprobación se llama "Consola RISO".

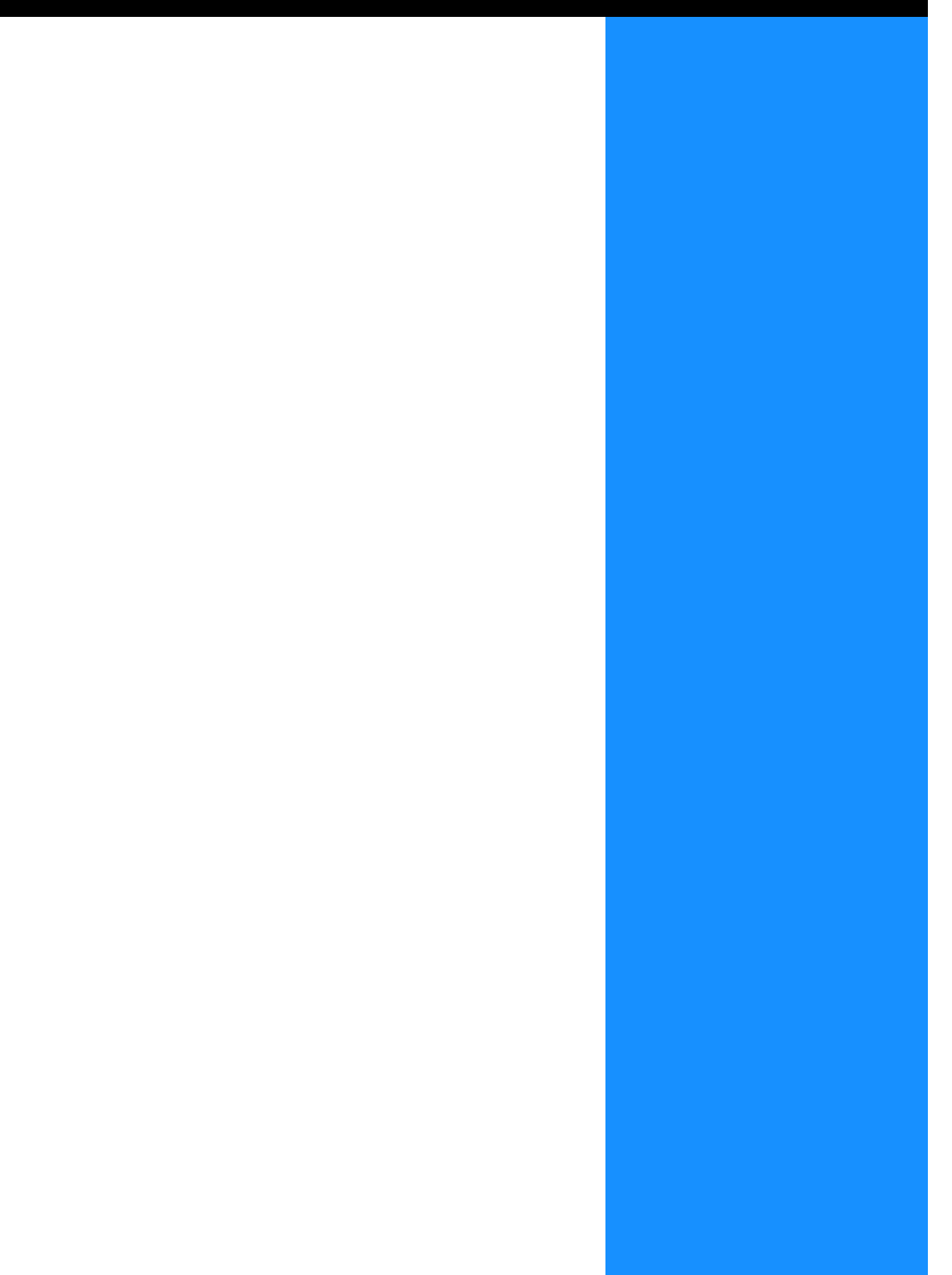

# **Funciones para los usuarios**

Esta sección describe las funciones de la Consola RISO.

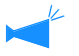

Este manual describe la operación de la Consola RISO HC3R como ejemplo y utiliza ilustraciones de la pantalla para la Consola RISO PS7R. Las pantallas pueden variar según el controlador de configuraciones de la impresora.

#### Usuario y Administrador

Las funciones de la Consola RISO están divididas en: "Funciones para todos los usuarios" y "Funciones sólo para el administrador". Las funciones para todos los usuarios están limitadas a la comprobación del estado de la impresora mediante la Consola RISO. El administrador puede cambiar los ajustes del controlador de la impresora incorporado en la impresora. Debido a que los ajustes del controlador de la impresora pueden afectar seriamente la operatividad de la impresora, un usuario que posea los conocimientos necesarios acerca de esta unidad y de la impresora puede proceder al control de los ajustes hechos en la impresora, para ello será el administrador. "Capítulo 2 Administración de la Impresora (Consola)"<sup>@</sup>Pág 2-1

Para utilizar la consola RISO, debe instalar Java en su ordenador.
 Si utiliza Windows, instale Sun Java.
 Si utiliza Macintosh, actualice Mac OS para actualizar el Java según la última versión.

## Lista de Elementos

Las Consola RISO dispone de cinco funciones.

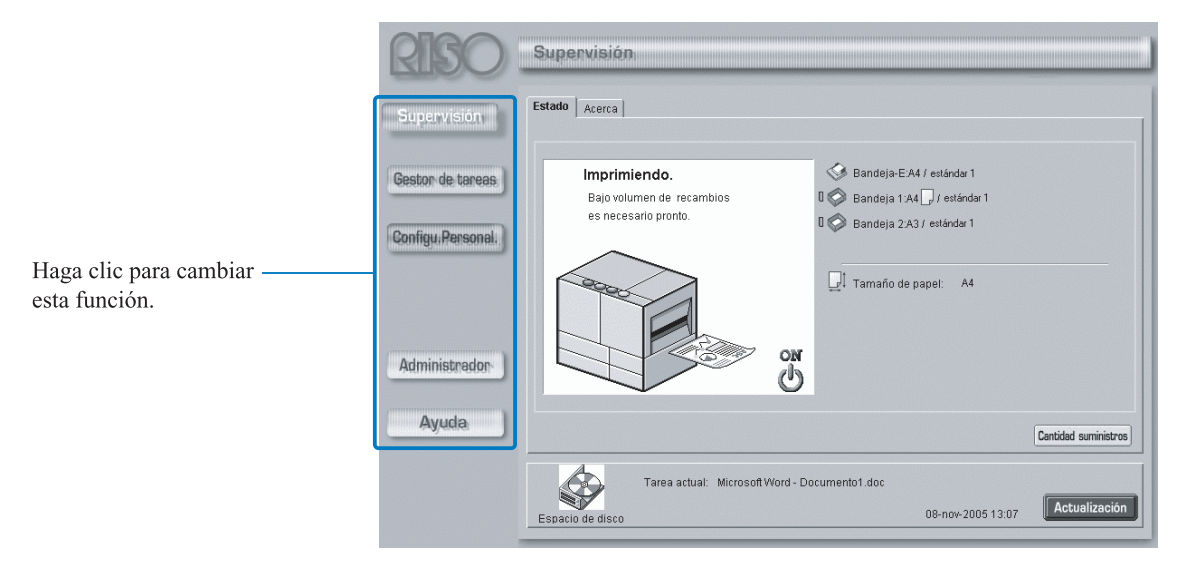

#### ● Funciones de la Consola RISO

#### Supervisión

Se puede comprobar el estado de la impresora.

#### Gestor de Tareas

Se puede comprobar el estado de las tareas que está procesando el controlador de configuraciones de la impresora.

#### Configu. Personal.

Se puede comprobar el historial y los detalles de las tareas que está procesando el controlador de configuraciones de la impresora.

Los datos almacenados en el controlador de la impresora mediante "Escanear red" pueden ser descargados a su PC.

#### Administrador

Se puede cambiar la configuración del controlador.

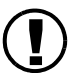

Los ajustes del administrador pueden ser realizados por un usuario que introduzca la clave de acceso.

"Capitulo 2 Administración de la Impresora (Consola)" Pág 2-1

#### Ayuda

Se puede visualizar en pantalla el método para la utilización de la Consola RISO. Use un navegador de Web de su ordenador para acceder al controlador de configuraciones de la impresora y operar la Consola RISO.

## 1 Inicie el navegador Web de su ordenador.

Consulte el manual de funcionamiento o "Helpá" de su ordenador.

## 2 Introduzca la siguiente dirección URL en la columna o espacio para tal fin.

http://Dirección IP de la impresora.

La dirección IP de esta unidad es introducida por el administrador de la impresora. Introducción de la dirección IP (ejemplo: 172.16.58.76) que haya confirmado consultando con el administrador.

> RISO Information network - Microsoft Internet Explorer F<u>a</u>vorites <u>H</u>elp File Edit View Tools 4  $(\mathbf{x})$ ¢ 0 ĩ Home Back Stor Refresh Searc Addre: http://172.16.58.76 Applications Products

## **3** Pulse el Botón ENTER.

Aparecerá la pantalla [Supervisión] de la Consola RISO.

| RISO .<br>Supervisión                 | Supervisión<br>Estado Acerca                                      |                                                                                                    |
|---------------------------------------|-------------------------------------------------------------------|----------------------------------------------------------------------------------------------------|
| Gestor de tareas<br>Configu.Personal. | Imprimiendo.<br>Bajo volumen de recambios<br>es necesario pronto. | <ul> <li>◇ Bandeja-E:A4 / estándar 1</li> <li>□ ◇ Bandeja 1:A4 _ / estándar 1</li> <li>□ ◇ Bandeja 2:A3 / estándar 1</li> </ul> |
| Administrador                         |                                                                   | I Tamaño de papel: A4                                                                                                    |
| Ayuda                                 |                                                                   | Cantidad suministros                                                                                                    |
|                                       | Tarea actual: Microsoft Word -<br>Espacio de disco                | Documento1.doc<br>08-nov-2006 13:07 <b>Actualización</b>                                                                        |

Para que aparezca la pantalla de la Consola con más facilidad, le recomendamos que cree un icono de acceso en el escritorio.

# Supervisión

Si hace clic en [Supervisión], aparecerá el estado de la impresora. Puede comprobar también para ver si la impresora está preparada o si hay suficientes consumibles sin necesidad de ir hasta la impresora.

#### • Pestañas que pueden seleccionarse

#### Estado

Aparece el estado de la impresora actual.

#### Acerca

Aparece el estado del controlador de la impresora y de la impresora.

## Estado

El estado de operación actual de la impresora y de los consumibles viene indicado por iconos y mensajes.

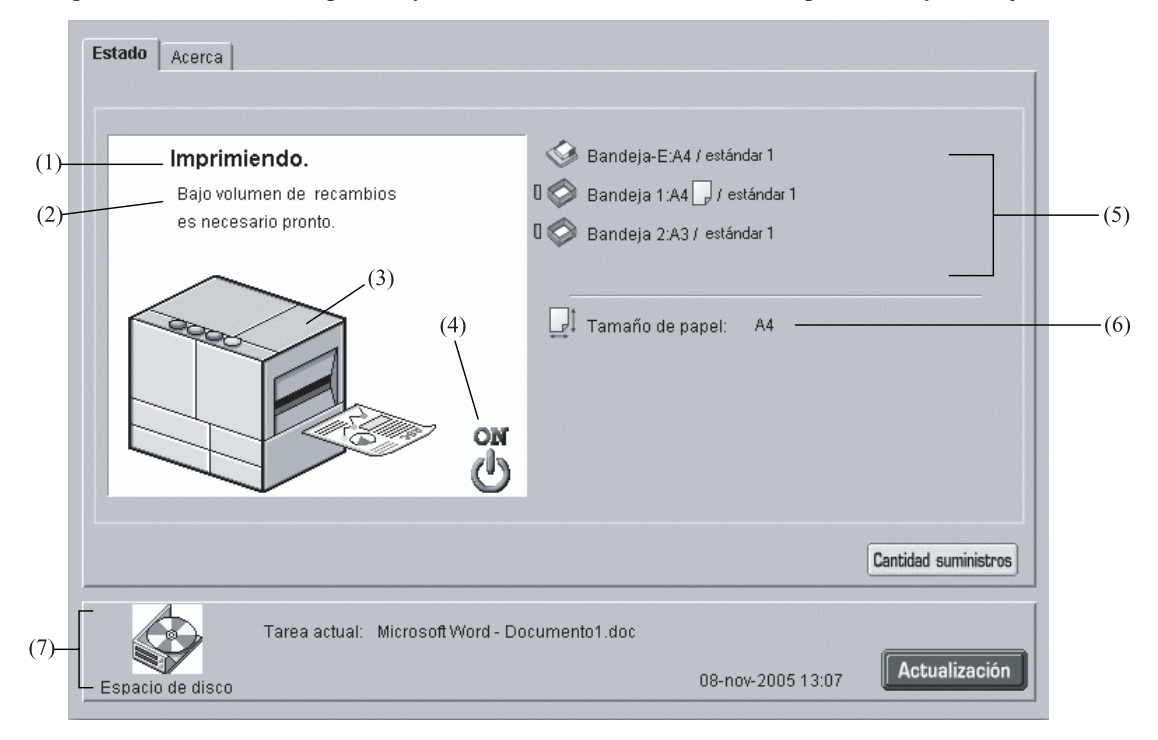

#### Información Mostrada

#### (1) Mensaje

Aparece el estado de la impresora.

#### (2) Comentario

Información suplementaria sobre un mensaje mostrado.

#### (3) Icono de la Impresora

Aparece el estado de la impresora.

#### (4) Icono de Encendido

Aparece el estado la fuente de alimentación de la impresora.

#### (5) Información del Papel

Aparece información concerniente al tamaño, tipo, y orientación del papel cargado en la Bandeja de Alimentación Estándar y en las otras bandejas.

Si se selecciona [Selección bandeja-auto] en [Bandeja de papel] en la impresión, aparece un símbolo verde (
) en el lado izquierdo de la bandeja que se selecciona automáticamente.

Si se ha conectado un Terminador HC opcional, también aparece la información del papel que se ha cargado en la Bandeja para Cubiertas del Terminador.

#### (6) Información de la Impresora

Aparece el tamaño de papel de la bandeja seleccionada. Si [Selección bandeja-auto] se ajusta en [Bandeja de papel] en impresión, aparece [Automático].

#### (7) Información Controlador

Aparecen el espacio disponible en el disco duro, el estado de recepción de datos y el nombre de la tarea actual (si se estuviera procesando una tarea). El espacio de disco utilizado se indica con un ícono rojo.

#### • Funciones Disponibles

#### Botón [Cantidad suministros]

Si se hace clic en este botón, aparecerá el volumen restante de consumibles como por ejemplo de tinta y papel. Si se ha conectado un Terminador HC opcional, también aparece el volumen de insumos restante del Terminador.

#### Botón [Actualización]

Los detalles que aparecen en pantalla son actualizados pudiéndose visualizar la información más reciente.

| Cantidad    | restante de sumi    | nistros    |         |                 | ×           |
|-------------|---------------------|------------|---------|-----------------|-------------|
| Volu        | men restante        |            |         |                 |             |
| 9           | Negro               |            | - 🍛     | Bandeja-E       | -           |
| 0           | Azul verdoso        |            | ] 🗇     | Bandeja 1       |             |
| 0           | Morado              |            | ] 🔗     | Bandeja 2       |             |
| 0           | Amarillo            |            |         |                 |             |
|             |                     |            |         |                 |             |
| Term        | ninador: Volume     | n restante |         |                 |             |
|             | Grapas              |            |         | Grapa:Encu.Fron | tal-Central |
| 1           | Cubo Basura Uni. Pe | forado     |         | Grapa:Encu.Tras | ero-Central |
|             |                     |            |         |                 |             |
|             |                     |            |         |                 |             |
|             |                     |            |         | 1               |             |
|             |                     |            | ACEFTAR |                 |             |
| Java Applet | Window              |            |         |                 |             |

Si el espacio de la capacidad del disco excede el 94%, el Icono de Espacio de Disco se verá en el área sobre la Información del Controlador y aparecerá en color rojo. En este estado no se puede imprimir. En este caso, póngase en contacto con el administrador de la impresora para eliminar los tipos de letra, formularios y datos almacenados que no sean necesarios y así poder tener el suficiente espacio de disco disponible.

## Acerca

Si hace clic en la pestaña [Acerca], aparece el estado del controlador de la impresora y de la impresora.

| Estado Acerca<br>Estado del Controlador RISO PS7R<br>Estado de la impresora<br>Código de error<br>Unidad de grapado:<br>Unidad de grapado:<br>Unidad de greforado:<br>Bandeja apilamiento:<br>Bandeja folleto:<br>Bandeja carpeta:<br>Bandeja carpeta:<br>Bandeja carpeta:<br>Densidad de impresión:<br>Densidad de impresión - Color 1:<br>Densidad de impresión - Color 1:<br>Densidad de impresión - Color 2:<br>Control de clasificador:<br>Control grapadora:<br>Separación de tareas:<br>Propiedades de la impresora<br>Nombre de la impresora: | Desactivado<br>No utilizable<br>No utilizable<br>No utilizable<br>No utilizable<br>No utilizable<br>-<br>-<br>-<br>-<br>-<br>-<br>-<br>-<br>-<br>-<br>-<br>- |                   | •             |
|----------------------------------------------------------------------------------------------------|----------------------------------------------------------------------------------------------------|-------------------|---------------|
| Tarea actual:<br>Espacio de disco                                                                                                    |                                                                                                    | 31-may-2005 19:47 | Actualización |

# **Gestor de Tareas**

Si hace clic en [Gestor de Tareas], puede comprobar el estado de las tareas procesadas por la impresora.

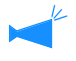

Para mostrar las tareas, debe establecer [Guardar la tarea finalizada] en [Ajustes seguridad] en [Guardar] en la configuración del Administrador. "Ajustes seguridad" @ Pág 1-6

#### • Pestañas que pueden seleccionarse

#### Estado de procesado de tarea

Aparece el nombre de la tarea, el estado, el nombre del propietario, el volumen de salida, y la Fecha/Hora de la tarea procesada en la actualidad.

#### Archivo (Para RISO Controller PS7R-9000/5000)

Los datos del archivo registrados (datos de salida procesados con el RIP) pueden comprobarse y enviarse.

#### Guardar

Las tareas registradas pueden ser comprobadas y ejecutadas.

#### Formularios (Para RISO Controller PS7R-9000/ 5000)

Las tareas registradas pueden ser comprobadas y ejecutadas.

#### Escanear y guardar

Se puede mostrar e imprimir datos obtenidos con un escáner opcional.

Los datos obtenidos mediante la función "Escanear red" se visualizan en la pantalla "Configuración Custom". @Pág 1-20

## Estado de procesado de tarea

Aparece información relacionada con la tarea procesada en la actualidad, así como información relacionada con el estado actual de la impresora.

| (1)                            | (2)             | (3)                | (4)            | (5)                   |
|--------------------------------|-----------------|--------------------|----------------|-----------------------|
| Estado de procesado de tarea   | Archivo Guardar | Formularios Escan  | ear y guardar  |                       |
| Nombre tarea                   | Estado          | Nombre propietario | Volumen de     | Fecha/Hora 🗸          |
| Microsoft Word - Manual.doc    | Imprimiendo     | RISOKAGAKU         | 1              | 08-nov-2005 5:07:44 – |
| Microsoft Word - HC_Catalogo.d | Finalizada      | RISOKAGAKU         | 1              | 08-nov-2005 5:07:26   |
| Microsoft Word - Documento1.do | Finalizada      | RISOKAGAKU         | 1              | 08-nov-2005 5:07:13   |
|                                |                 | Ejecución          | Suprimir tarea | Detalles              |
| Estado: Im<br>Espacio de disco | ıprimiendo      |                    | 08-nov-2005    | 13:08 Actualización   |

#### **⊙** Información Mostrada

#### (1) Nombre Tarea

Aparece el nombre de la tarea (nombre del archivo que está siendo impreso.

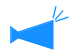

Si se establece Mostrar información de tarea, aparece el nombre de la tarea como "\*\*\*\*".

#### (2) Estado

Aparece el estado de la impresora.

Si aparece "Solicitando", el controlador de la impresora establece la impresión de seguridad para la tarea, o se establece [Guardar todos los datos de salida directa] en [Confifuración de la impresión de seguridad] del [Administrador]. Si se establece la función de seguridad de impresión, introduzca el código de seguridad.

#### • Funciones Disponibles

#### Botón [Ejecución]

Una tarea que ya ha sido impresa puede ser imprimida otra vez. Los datos pueden ser registrados como datos de almacenamiento en un formulario en el controlador de la impresora.

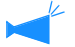

Si se establece Persona autorizada para operación de tarea, este botón no aparece.

#### Botón [Suprimir tarea]

Se puede suprimir una tarea seleccionada.

#### Ejecucion

(3) Nombre propietario

Aparece el nombre de usuario para iniciar sesión del ordenador que ejecuta la tarea.

#### (4) Volumen de ejecuciones

Aparece el número de copias a ser impresas.

#### (5) Fecha/Hora

Aparecen la fecha y la hora en que el controlador de configuraciones de la impresora recibe la tarea.

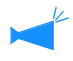

Si se establece Persona autorizada para operación de tarea, este botón no aparece.

#### Botón [Detalles]

Aparece la información detallada de las tareas seleccionadas.

#### Botón [Actualización]

Los detalles que aparecen en pantalla son actualizados pudiéndose visualizar la información más reciente.

Se puede volver a imprimir una tarea cuya impresión se ha completado. Los datos pueden ser registrados como datos de almacenamiento en un formulario en el controlador de la impresora.

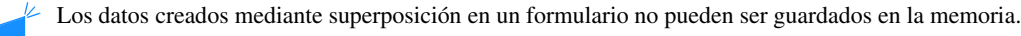

#### Haga clic en la tarea que desee imprimir otra vez.

La tarea seleccionada aparece destacada.

## 2 Haga clic en el botón [Ejecución].

|                                | Archivo Guardar     | Formularios Escar  | near y guardar  |                     |
|--------------------------------|---------------------|--------------------|-----------------|---------------------|
|                                |                     |                    |                 |                     |
| Nombre tarea                   | Estado              | Nombre propietario | Volumen de      | Fecha/Hora 🗸 🗸      |
| Microsoft Word - Manual.doc    | Finalizada          | RISOKAGAKU         | 1               | 08-nov-2005 5:07:44 |
| Microsoft Word - HC_Catalogo.d | Finalizada          | RISOKAGAKU         | 1               | 08-nov-2005 5:07:26 |
| Microsoft Word - Documento1.do | Finalizada          | RISOKAGAKU         | 1               | 08-nov-2005 5:07:13 |
|                                |                     |                    |                 |                     |
|                                |                     | Figureión          | Zupainsin topog | Datallan            |
| Estado: Pi                     | rebarada para impri | Ejecución S        | Suprimir tarea  | Detalles            |

## 3 Haga clic en el botón [Aceptar].

La tarea seleccionada es impresa bajo las condiciones seleccionadas con anterioridad.

Para cambiar las condiciones de la impresora, para almacenar los datos o registrar una tarea en el controlador como formulario, haga click sobre el botón [Cambio configuración de salida].

• Modo de salida

Seleccione los datos del modo impresión.

"Modo ejecución" del "Manual del usuario de la serie HC5500 para el controlador de la impresora" @Pág 2-9

Seleccione [Formularios] en [Modo de salida] para registrar los datos como formulario.

Salida página

Especifique si desea que se impriman todas o sólo las páginas especificadas.

Número de ejecuciones
 Ajuste el número de copias a ser impresas.

 Botón [Detalles] (Para RISO Controller PS7R-9000/5000) Si hace clic en este botón, aparecerá la pantalla [Detalles].
 Puede seleccionar los mismos elementos en la pantalla del controlador de la impresora.

"Capítulo2 Funcionamiento del Controlador de la Impresora" del "Manual del usuario de la serie HC5500 para el controlador de la impresora" Pág 2-1

| ¿Desea ejecutar tarea "Microsoft Word | I - HC_Catalogo.d                                                                                              | oc" ? |
|---------------------------------------|----------------------------------------------------------------------------------------------------|-------|
|                                       | and a second second second second second second second second second second second second second second second |       |

| Impresión directa                               | a j                          | - Especifiqu                   | e condición sa          | allida                    |
|-------------------------------------------------|------------------------------|--------------------------------|-------------------------|---------------------------|
| Configuración: Pr<br>Guardar nombre             | inter Defaul<br>de la carpet | <b>t Setting</b><br>ta Folder0 |                         |                           |
| Salida página<br>? Todos<br>? Especifique rango | 1                            | Desde<br>A                     | Número o<br>Número<br>1 | de ejecucione:<br>o:<br>• |
| Detalles                                        |                              |                                | Acentar                 | Cancelar                  |

| sounder action by michai       | Modo color                                     |                                       |  |  |
|--------------------------------|------------------------------------------------|---------------------------------------|--|--|
|                                | Imagen original:                               | Prioridad foto                        |  |  |
|                                | Impresión dúplex:                              | Desactivado<br>Selección bandeja-auto |  |  |
|                                | Bandeja de papel:                              |                                       |  |  |
|                                | Tipo de papel:                                 | gran calidad 1                        |  |  |
|                                | Modo expulsión:                                | Intercaladas                          |  |  |
|                                | 🗖 Pausa después de                             | e muestra                             |  |  |
| Modo ejecución:                |                                                |                                       |  |  |
| Impresión dire                 | ecta 💌 Esp                                     | ecifique condición sallida            |  |  |
| Configuración:<br>Guardar nomb | Printer Default Setting<br>re carpeta: Folder0 |                                       |  |  |
| Predeter                       |                                                | Acentar Cance                         |  |  |

#### Suprimir tarea

Se pueden suprimir las tareas no necesarias.

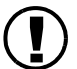

Las tareas que hayan sido suprimidas pueden ser recuperadas. Asegúrese de suprimir las tareas después de haber comprobado cuidadosamente.

## **1** Haga clic en la tarea que desee imprimir.

La tarea seleccionada aparece destacada.

## 2 Haga clic en el botón [Suprimir tarea].

| Estado de procesado de tarea   | Archivo Guarda    | Formularios | Escan   | near y guardar |                     |          |
|--------------------------------|-------------------|-------------|---------|----------------|---------------------|----------|
|                                |                   |             |         |                |                     |          |
| Nombre tarea                   | Estado            | Nombre prop | ietario | Volumen de     | Fecha/Hora          | $\nabla$ |
| Microsoft Word - Manual.doc    | Finalizada        | RISOKAGAKU  |         | 1              | 08-nov-2005 5:07:44 | 4        |
| Microsoft Word - HC_Catalogo.d | Finalizada        | RISOKAGAKU  |         | 1              | 08-nov-2005 5:07:26 | 6        |
| Microsoft Word - Documento1.de | Finalizada        | RISOKAGAKU  |         | 1              | 08-nov-2005 5:07:13 | 3        |
|                                |                   |             |         |                |                     |          |
|                                |                   |             |         |                |                     |          |
|                                |                   |             |         |                |                     |          |
|                                |                   |             |         |                |                     |          |
|                                |                   |             |         |                |                     |          |
|                                |                   |             |         |                |                     |          |
|                                |                   |             |         |                |                     |          |
|                                |                   |             |         |                |                     |          |
|                                |                   |             |         |                |                     | ÷.       |
|                                | ſ                 |             | 5       |                |                     |          |
|                                | l                 | Ejecución   |         | Suprimir tarea | Detalles            |          |
| 4                              |                   |             |         |                | _                   |          |
| Estado: P                      | reparada para imp | rimir.      |         |                |                     |          |
|                                |                   |             |         |                | Actualiz            | ación    |
| Espacio de disco               |                   |             |         | 08-nov-2005    | 13:12 Accualiz      | acion    |

## **3** Si lo desea suprimir, haga clic en el botón [Aceptar].

La tarea seleccionada es suprimida.

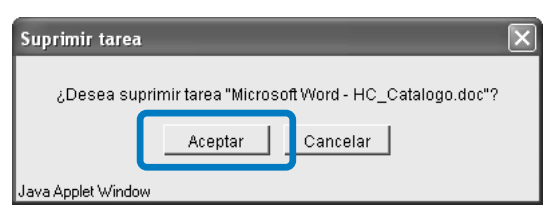

#### Detalles

Aparece la información detallada de una tarea determinada. Se puede editar el comentario de la tarea, y la configuración se puede mostrar e imprimir en una lista.

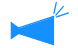

Si se utiliza Internet Explorer con Mac OS X, no puede utilizarse esta función.

# Haga clic en la tarea que desee comprobar en cuanto a información detallada de la misma.

La tarea seleccionada aparece destacada.

## 2 Haga clic en el botón [Detalles].

Aparece la información detallada de las tareas seleccionadas.

|                                 | Archivo    | Guardar    | Formularios       | Escan   | ear y guardar  |                     |          |
|---------------------------------|------------|------------|-------------------|---------|----------------|---------------------|----------|
|                                 |            |            |                   |         |                |                     |          |
| Nombre tarea                    | Est        | tado       | Nombre prop       | ietario | Volumen de     | Fecha/Hora          | $\nabla$ |
| Microsoft Word - Manual.doc     | Final      | izada      | RISOKAGAKU        |         | 1              | 08-nov-2005 5:07:4  | 4        |
| /licrosoft Word - HC_Catalogo.d | Final      | lizada     | RISOKAGAKU        |         | 1              | 08-nov-2005 5:07:2  | 6        |
| dicrosoft Word - Documento1.do  | Final      | izada      | RISOKAGAKU        |         | 1              | 08-nov-2005 5:07:13 | 3        |
|                                 |            |            |                   |         |                |                     |          |
|                                 |            |            |                   |         |                |                     |          |
|                                 |            |            | Ejecución         |         | Suprimir tarea | Detalles            |          |
| Estado: Pi                      | reparada p | para impri | Ejecución<br>mir. |         | Suprimir tarea | Detalles            |          |

## **3** Para editar el comentario de la tarea, haga clic en el botón [Comentario de tarea].

Aparece la pantalla [Comentario de tarea]. Edite los comentarios según sea necesario.

| Detalles                         |                                  | $\mathbf{X}$ |  |
|----------------------------------|----------------------------------|--------------|--|
|                                  |                                  |              |  |
| Nombre de la tarea               | licrosoft Word - HC_Catalogo.doc |              |  |
| Comentario de tarea              | Utilizar paper blanco            |              |  |
| ID Tarea                         | 1949                             |              |  |
| Objeto motor ID                  | 1                                | -            |  |
| Páginas                          | 4                                |              |  |
| Volumen de salida                | 1                                |              |  |
| Tamaño original                  | A4                               |              |  |
| Salida tamaño de papel:          | Mismo que original               |              |  |
| Modo color:                      | Color                            |              |  |
| Imagen original                  | Prioridad fotografía             |              |  |
| Imprimiendo dúplex               | No                               |              |  |
| Bandeja de alimentación de papel | Bandeja de Alimentación Estándar |              |  |
| Tipo papel                       | estándar 1                       |              |  |
| Modo eyección                    | Intervalauas                     | -            |  |
| Renombrar                        | rio de tarea Imprimir Cerrar     |              |  |
| Java Applet Window               |                                  |              |  |

## 4 Haga clic en el botón [Aceptar].

| Por favor ut | ilizar pap | pel de color. | _        |  |
|--------------|------------|---------------|----------|--|
|              | ſ          | Acentar       | Cancelar |  |
|              |            | ricoptan      |          |  |

## 5 Si se ha conectado un RISO Controller PS7R-9000/5000, puede imprimir la configuración en una lista haciendo clic en el botón [Imprimir].

Se inicia un navegador Web y aparece la lista. Realice la operación de impresión en el navegador Web.

| Detalles                         |                                  | ×   |
|----------------------------------|----------------------------------|-----|
|                                  |                                  |     |
| Nombre de la tarea               | Microsoft Word - HC Catalogo.doc | -   |
| Comentario de tarea              | Utilizar paper blanco            |     |
| ID Tarea                         | 1949                             |     |
| Objeto motor ID                  | 1                                | _   |
| Páginas                          | 4                                |     |
| Volumen de salida                | 1                                |     |
| Tamaño original                  | A4                               |     |
| Salida tamaño de papel:          | Mismo que original               |     |
| Modo color:                      | Color                            |     |
| Imagen original                  | Prioridad fotografía             | 131 |
| Imprimiendo dúplex               | No                               |     |
| Bandeja de alimentación de papel | Bandeja de Alimentación Estándar |     |
| Tipo papel                       | estándar 1                       |     |
| Modo eyección                    | Intercaladas                     | -   |
| Renombrar Comenta                | rio de tarea                     |     |

6 Al concluir la impresión, haga clic en el botón [Cerrar].

| www.gooon yer Ewonos gerranmentas Avyo<br>Artas - 🕑 - 💌 🖉 🕼 Debaqued<br>com 🗃 http://172.16.58.96/spooler.mst;jsessionid=irg<br>combre de la tarea<br>omentario de tarea | a<br>a ∰ Favoritos ऒ Multimeda @ @                                                                                                    | →<br>→<br>→<br>→ |  |  |
|----------------------------------------------------------------------------------------------------|----------------------------------------------------------------------------------------------------|------------------|--|--|
| Arras - O - X Z - Pisqued<br>com M http://172.16.58.96/spooler.mst;jsessionid=ing<br>combre de la tarea<br>ombre: de la tarea                                            | la ☆ Favoritos 《 Multimeda 谷 谷 谷 - 谷<br>29/5ph1?md=ShowDetal8queue=OK2 ♥ ⊉ Ir Vincul<br>Microsoft Word - HC_Catalogo.doc<br>Por favor utilizar papel de color. | os >             |  |  |
| ción 🗃 http://172.16.56.96/spooler.mst;;sessionid=1rg<br>`ombre de la tarea<br>omentario de tarea                                                                        | 29ySph1?cmd=ShowDetal8queue=OK8 🖌 🛃 Ir Vincul<br>Microsoft Word - HC_Catalogo.doc<br>Por favor utilizar papel de color.                                        | los >            |  |  |
| fombre de la tarea<br>omentario de tarea                                                                                                    | Microsoft Word - HC_Catalogo.doc<br>Por favor utilizar papel de color.                                                                                         | 1                |  |  |
| fombre de la tarea<br>omentario de tarea                                                                                                    | Microsoft Word - HC_Catalogo.doc                                                                                                    |                  |  |  |
| omentario de tarea                                                                                                    | Por favor utilizar papel de color.                                                                                                    |                  |  |  |
|                                                                                                    |                                                                                                    |                  |  |  |
| ) Tarea                                                                                                    | 1949                                                                                                    |                  |  |  |
| bjeto motor ID                                                                                                    | 1                                                                                                    |                  |  |  |
| áginas                                                                                                    | 4                                                                                                    |                  |  |  |
| olumen de salida                                                                                                    | 1                                                                                                    |                  |  |  |
| amaño original                                                                                                    | A4                                                                                                    |                  |  |  |
| alida tamaño de papel:                                                                                                    | Mismo que original                                                                                                    |                  |  |  |
| fodo color:                                                                                                    | Color                                                                                                    |                  |  |  |
| nagen original                                                                                                    | Prioridad fotografía                                                                                                    |                  |  |  |
| nprimiendo dúplex                                                                                                    | No                                                                                                    |                  |  |  |
| andeja de alimentación de papel                                                                                                    | Bandeja de Alimentación Estándar                                                                                                    |                  |  |  |
| ipo papel                                                                                                    | estándar 1                                                                                                    |                  |  |  |
| Iodo evección                                                                                                    | Intercaladas                                                                                                    |                  |  |  |
| opia seguridad                                                                                                    | APAGADA                                                                                                    |                  |  |  |
| Iodo de salida                                                                                                    | Impresión directa                                                                                                    |                  |  |  |
| onfiguración de salida                                                                                                    | Configuración controlador impresora                                                                                                    |                  |  |  |
| uardar nombre de la carpeta                                                                                                    |                                                                                                    |                  |  |  |
| mpliador (zoom)                                                                                                    | 100.0%                                                                                                    |                  |  |  |
| bicación papel                                                                                                    | APAGADA                                                                                                    |                  |  |  |
| áginas por hoja                                                                                                    | -                                                                                                    |                  |  |  |
| rden de páginas                                                                                                    | Retrato                                                                                                    |                  |  |  |
| isposición páginas                                                                                                    | Orden hacia delante (de izquierda a derecha)                                                                                                    |                  |  |  |
| ara impresión                                                                                                    | Automática                                                                                                    |                  |  |  |
| amma: Contraste                                                                                                    | Estándar (3)                                                                                                    |                  |  |  |

7 Después de comprobar los detalles, haga clic en el botón [Cerrar].

| Detalles                         |                                  | × |
|----------------------------------|----------------------------------|---|
|                                  |                                  |   |
| Nombre de la tarea               | Microsoft Word - HC_Catalogo.doc | - |
| Comentario de tarea              | Utilizar paper blanco            |   |
| ID Tarea                         | 1949                             |   |
| Objeto motor ID                  | 1                                | - |
| Páginas                          | 4                                |   |
| Volumen de salida                | 1                                |   |
| Tamaño original                  | A4                               |   |
| Salida tamaño de papel:          | Mismo que original               |   |
| Modo color:                      | Color                            |   |
| Imagen original                  | Prioridad fotografía             |   |
| Imprimiendo dúplex               | No                               |   |
| Bandeja de alimentación de papel | Bandeja de Alimentación Estándar |   |
| Tipo papel                       | estándar 1                       |   |
| Modo eyección                    | Intercaladas                     |   |
| Renombrar                        | rio de tarea Imprimir Cerrar     |   |
| Java Applet Window               |                                  |   |

## Archivo (Para RISO Controller PS7R-9000/5000)

Todas las tareas guardadas en el controlador de configuraciones de la impresora como datos de archivo aparecen si hace clic en la pestaña [Archivo].

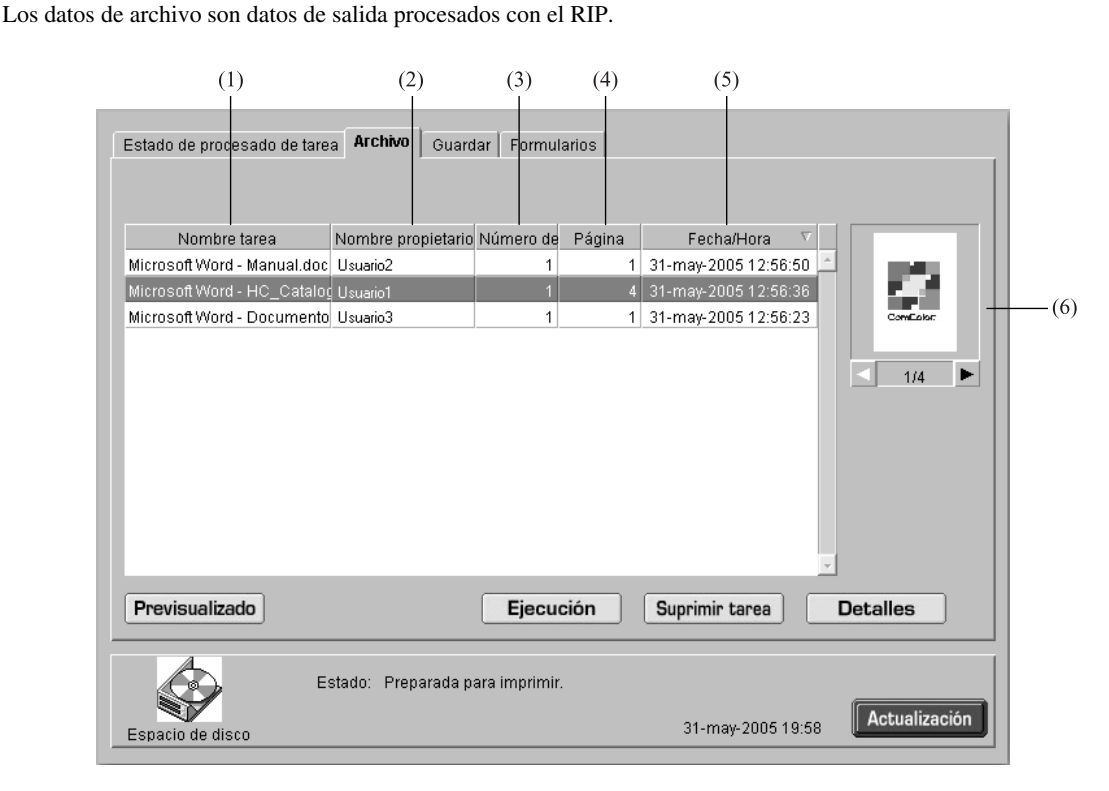

#### Información mostrada

#### (1) Nombre tarea

Aparece el nombre de una tarea (nombre del archivo de datos guardados como datos de archivo).

Si se ha conectado un terminador opcional, la indicación ">>" al inicio del nombre de una tarea significa que la tarea fue transmitida con la configuración [Imp.Cubiert. Separado - Guardar excep. cubierta archivo] en [Detalles] de [Folleto] en la pestaña [Terminador].

#### (2) Nombre propietario

Aparece el nombre de usuario para iniciar sesión del ordenador que ejecuta la tarea.

#### (3) Volumen de ejecuciones

Aparece la cantidad de copias.

#### (4) Página

Aparece el número total de páginas de la tarea.

#### (5) Fecha/Hora

Aparecen la fecha y la hora en que el controlador de configuraciones de la impresora recibe la tarea.

#### (6) Miniatura

Aparece la miniatura de los datos de archivo seleccionados.

#### • Funciones disponibles

#### Botón [Previsualizado]

El resultado del procesamiento de los datos de salida con el RIP puede verse en la pantalla.

#### Botón [Ejecución]

Se envía una tarea que ha sido registrada como datos de archivo.

#### Botón [Suprimir tarea]

Pueden borrarse los datos de archivo seleccionados.

#### Previsualizado

#### **Botón** [Detalles]

Puede verse la información detallada acerca de los datos de archivo seleccionados.

#### Botón [Actualización]

Los detalles que aparecen en la pantalla se actualizan con la información más reciente.

Puede comprobarse en la pantalla el resultado del procesamiento con el RIP de los datos de salida almacenados en el controlador de configuraciones de la impresora como datos de archivo. Al hacer clic en el botón [Previsualizado] aparece la pantalla para especificar. Especifique la página que desea mostrar y haga clic en el botón [Previsualización].

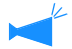

Si se utiliza Internet Explorer con Mac OS X, no puede utilizarse esta función.

#### Ejecución

Los datos de archivo guardados en el controlador de la impresora se pueden recuperar e imprimir. "Ejecución" Pág 1-7 (A pesar de que el nombre de la pantalla que aparece es diferente, el procedimiento de la operación es el mismo.)

#### Suprimir tarea

Pueden borrarse los datos de archivo innecesarios. "Suprimir tarea" @ Pág 1-9

#### Detalles

Se puede ver la información detallada de los datos de archivo. Además, se puede cambiar el nombre de los datos de archivo, se puede editar el comentario de la tarea y se puede mostrar la configuración e imprimirla en una lista. "Detalles" @Pág 1-15 @Pág 1-17

## Guardar

Si hace clic en la pestaña [Guardar], todas las tareas que se han registrado como datos guardados en el controlador de configuraciones de la impresora aparecerán en la carpeta.

| Estado de procesado de tare                                                                                     | a Archivo Guarda                                                       | Formular                        | 'ios   Esca               | near y guardar                                                                           | [                                         |     |
|----------------------------------------------------------------------------------------------------|------------------------------------------------------------------------|---------------------------------|---------------------------|------------------------------------------------------------------------------------------|-------------------------------------------|-----|
| Carpeta                                                                                                    | older0                                                                 |                                 | -                         | •                                                                                        |                                           | (1) |
| Nombre tarea<br>Microsoft Word - Manual.doc<br>Microsoft Word - HC_Catalor<br>Microsoft Word - Documento<br>(2) | Nombre propietario<br>RISOKAGA (U<br>RISOKAGA (U<br>RISOKAGA (U<br>(3) | Número de<br>1<br>1<br>1<br>(4) | Página 1<br>4<br>1<br>(5) | Fecha/Hora ▼<br>08-nov-2005 5:07:44<br>09-nov-2005 5:07:26<br>08-nov-2005 5:07:13<br>(6) | <ul> <li>ComColor</li> <li>1/4</li> </ul> | -(7 |
|                                                                                                    |                                                                        | Ejecuci                         | ión                       | Suprimir tarea                                                                           | Detalles                                  |     |
| Espacio de disco                                                                                                | : Preparada para irr                                                   | aprimir.                        |                           | 08-nov-2005 13:18                                                                        | Actualización                             |     |

#### Información Mostrada

#### (1) Carpeta

Seleccione la carpeta que almacena los datos a ser guardados.

Si se ha conectado RISO Controller PS7R-9000/5000, al seleccionar una carpeta para la que se ha establecido un código de seguridad, aparece la pantalla [Introducir código de seguridad de la plegadora]. Ingrese el código de seguridad.

#### (2) Nombre Tarea

Si se ha conectado un terminador opcional al RISO Controller HC3R-5000, la indicación ">>\_" al inicio del nombre de una tarea significa que la tarea fue transmitida con la configuración [Imp. Cubierta Separado - Guardar excep. cubierta guardar] en [Detalles] de [Folleto] en la pestaña [Terminador].

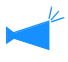

Si se establece Mostrar información de tarea, este elemento no aparece.

#### • Functiones Disponibles

#### Botón [Ejecución]

Se puede imprimir una tarea almacenada como datos de almacenamiento.

#### Botón [Suprimir tarea]

Se puede suprimir los datos seleccionados de una tarea almacenada.

#### (3) Nombre propietario

Aparece el nombre de usuario para iniciar sesión del ordenador que ejecuta la tarea.

#### (4) Número de ejecuciones

Aparece el número de copias a ser impresas.

#### (5) Página

Aparece el número total de páginas de la tarea.

#### (6) Fecha/Hora

Aparecen la fecha y la hora en que el controlador de configuraciones de la impresora recibe la tarea.

#### (7) Miniatura

Aparecen las miniaturizaciones de los datos de almacenamiento seleccionados.

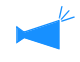

Si se establece Mostrar información de tarea, este elemento no aparece.

#### Botón [Detalles]

Se pueden comprobar la información detallada sobre los datos almacenados que hayan sido seleccionados.

#### Botón [Actualización]

Los detalles que aparecen en pantalla son actualizados pudiéndose visualizar la información más reciente.

#### Ejecución

Las datos guardados pueden ser impressos. La tarea también se puede registrar en el controlador de configuraciones de la impresora como un formulario.

"Ejecución" Pág 1-7

(Aunque el nombre de la pantalla de visualización es diferente, el procedimiento de utilización es el mismo).

#### Suprimir tarea

Se puede suprimir los datos seleccionados de una tarea almacenada que no sean necesarios. "Suprimir tarea" Pág 1-9

#### Detalles

Se puede mostrar información detallada en datos guardados. Además, se puede cambiar el nombre de la tarea de los datos guardados, se puede editar el comentario de la tarea y se puede mostrar e imprimir la configuración en una lista.

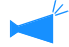

Si se establece Mostrar información de tarea, no es posible cambiar el nombre.

## Haga clic en el botón [Renombrar].

| Nombre de la tarea               | Microsoft Word - HC_Catalogo.doc | -   |
|----------------------------------|----------------------------------|-----|
| Comentario de tarea              | Utilizar paper blanco            |     |
| ID Tarea                         | 1949                             |     |
| Objeto motor ID                  | 1                                | -   |
| Páginas                          | 4                                | 13  |
| Volumen de salida                | 1                                |     |
| Tamaño original                  | A4                               | 18  |
| Salida tamaño de papel:          | Mismo que original               | 133 |
| Modo color:                      | Color                            |     |
| Imagen original                  | Prioridad fotografía             | 18  |
| Imprimiendo dúplex               | No                               |     |
| Bandeja de alimentación de papel | Bandeja de Alimentación Estándar |     |
| Tipo papel                       | estándar 1                       | 15  |
| Modo eyección                    | Intercaladas                     | *   |
| Renombrar Comenta                | rio de tarea Imprimir Cerrar     |     |

## 2 Ingrese cualquier nombre de tarea.

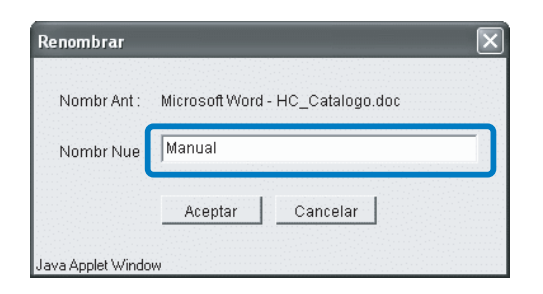

- **3** Haga clic en el botón [Aceptar].
- 4 Haga clic en el botón [Aceptar].

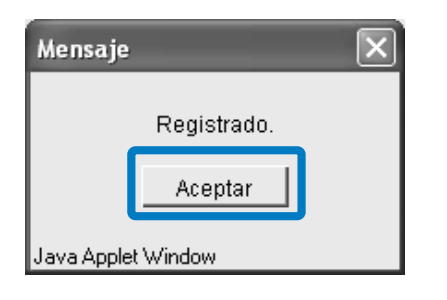

## Formulario (Para RISO Controller PS7R-9000/5000)

Se puede mostrar e imprimir una tarea que se ha registrado en el controlador de configuraciones de la impresora como formulario.

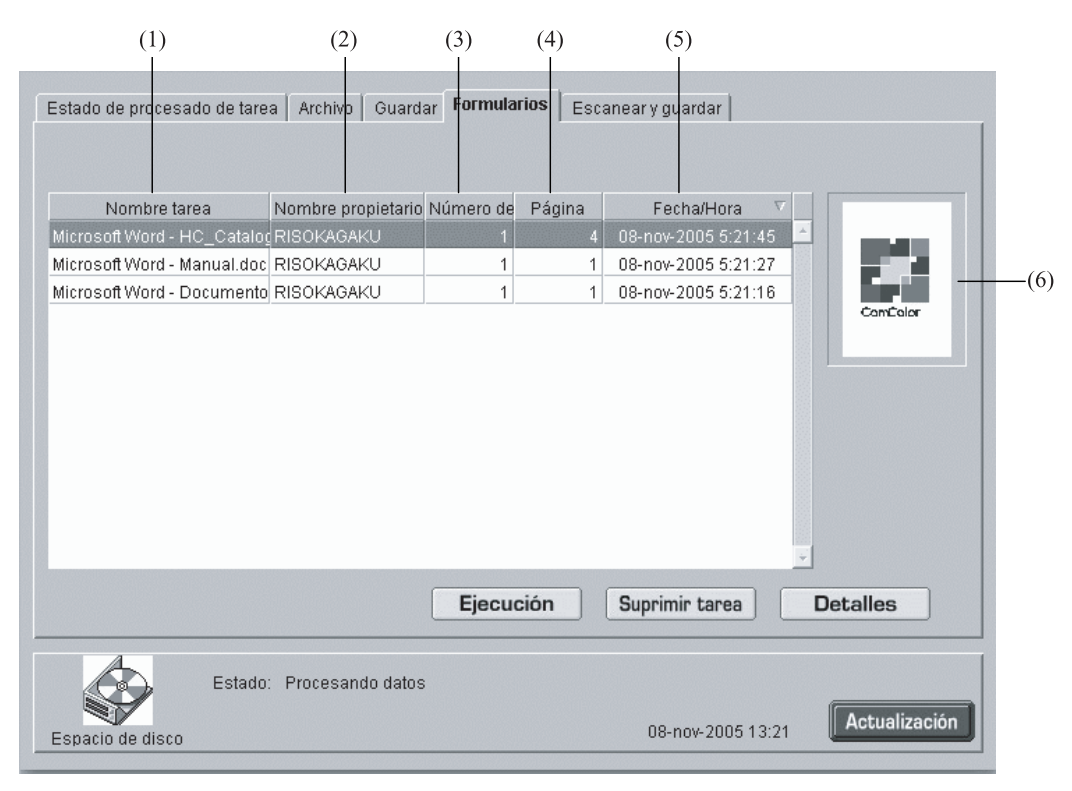

#### Información Mostrada

#### (1) Nombre Tarea

Aparece el nombre de la tarea (nombre del fichero a manera de un formulario).

#### (2) Nombre propietario

Aparece el nombre de usuario para iniciar sesión del ordenador que ejecuta la tarea.

#### (3) Número de ejecuciones

Aparece el número de copias a ser impresas.

#### • Funciones Disponibles

#### Botón [Ejecución]

Se imprime una tarea guardada a manera de formulario.

#### Botón [Suprimir tarea]

Se puede suprimir el formulario seleccionado.

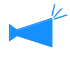

Si se establece Persona autorizada para operación de tarea, este botón no aparece.

#### (4) Página

Aparece el número total de páginas de la tarea.

#### (5) Fecha/Hora

Aparecen la fecha y la hora en que el controlador de configuraciones de la impresora recibe la tarea.

#### (6) Miniatura

Aparecen las miniaturizaciones de los datos de almacenamiento seleccionados del formulario.

#### Botón [Detalles]

Se pueden comprobar la información detallada sobre el formulario seleccionado.

#### Botón [Actualización]

Los detalles que aparecen en pantalla son actualizados pudiéndose visualizar la información mas reciente.

#### Ejecución

Se puede imprimir una tarea que se ha registrado como formulario. "Ejecución" Pág 1-7

(Aunque el nombre de la pantalla de visualización es diferente, el procedimiento de utilización es el mismo).

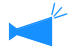

Para superponer un formulario en otros datos para imprimir, realice las operaciones desde el controlador de la impresora. "Cómo Imprimir un Formulario" del "Manual del usuario de la serie HC5500 para el controlador de la impresora" Pág 2-29

#### Suprimir tarea

Se puede suprimir los datos seleccionados de un formulario que no sea necesario. "Suprimir tarea" Pág 1-9

#### Detalles

Se puede mostrar información detallada en datos del formulario. Además, se puede cambiar el nombre de la tarea de los datos guardados, se puede editar el comentario de la tarea y se puede mostrar e imprimir la configuración en una lista. "Detalles" @ Pág 1-10

## Escanear y guardar

Se puede mostrar e imprimir datos obtenidos con un escáner opcional.

(1)(2) (3) (4)(5) Escanear v quardar Estado de procesado de tarea Archivo Guardar Formularios Nombre tarea Nombre propietario Número de Página Fecha/Hora Descargar Ejecución Suprimir tarea Detalles Estado: Preparada para imprimir Actualización 08-nov-2005 13:22

## Cuando usted desea descargar los datos escaneados, véase @Pág 1-20

#### O Información Mostrada

#### (1) Nombre tarea

Como nombre de los datos escaneados, aparecen "SCAN" + número de cuatro dígitos. Para especificar el nombre deseado, haga clic en la tarea correspondiente para seleccionarla, haga clic en el botón

[Detalles] y cambie el nombre en la pantalla que aparece.

#### (2) Nombre propietario

Aparece "SCAN" o el nombre propietario que ha sido seleccionado en la pantalla [Selección].

#### **○** Funciones Disponibles

#### Botón [Ejecución]

Se imprime una tarea que ha sido registrada.

#### Botón [Suprimir tarea]

Se pueden borrar los datos seleccionados.

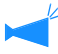

Si se establece Persona autorizada para operación de tarea, este botón no aparece.

#### Botón [Detalles]

Se puede ver la información detallada acerca de los datos seleccionados.

#### Botón [Actualización]

La información que aparece en la pantalla se actualiza según el estado más reciente.

#### (3) Número de ejecuciones

Aparece la cantidad de copias.

#### (4) Página

Aparece el número total de las páginas de datos.

#### (5) Fecha/Hora

Aparecen la fecha y la hora en las que se registraron los datos en el controlador de la impresora.

#### Ejecución

Se pueden recuperar e imprimir datos obtenidos con un escáner opcional. "Ejecución" @ Pág 1-7

#### Suprimir tarea

Pueden borrarse los datos innecesarios. "Suprimir tarea" @Pág 1-9

#### Detalles

Puede verse información detallada sobre datos obtenidos con un escáner opcional. Además, se puede cambiar el nombre de los datos y se puede mostrar e imprimir la configuración en una lista.

"Detalles" Pág 1-10 Pág 1-15

Si hace clic en [Config. Personal.], se puede comprobar el registro de cuentas y se puede limpiar el cabezal de la impresora. Usted también puede descargar los datos obtenidos mediante la función "Escanear red".

#### • Pestañas que pueden seleccionarse

#### Función ucuario

| Función usuario           |                                                              |
|---------------------------|--------------------------------------------------------------|
|                           |                                                              |
| Registro cuentas          | Muestra el historial del estado del procesamiento de tareas. |
| Mantenimiento del cabezal | Se realiza la limpieza del cabezal de impresión.             |
| Escanear red              | Descarga los datos escaneados de la red                      |
|                           |                                                              |
|                           |                                                              |
|                           |                                                              |
|                           |                                                              |
|                           |                                                              |

#### **⊙** Funciones Disponibles

#### Botón [Registro cuentas]

Muestra el historial de tareas procesadas.

Para visualizar la historia de las tareas, usted debe ajustar [Guardar la tarea finalizada] en [Ajustes seguridad] a [Guardar] en [Administrador].

"Ajustes seguridad" @Pág 2-12

#### Botón [Mantenimiento del cabezal]

Realiza la limpieza normal del cabezal de impresión.

#### Botón [Escanear red]

Descarga los datos obtenidos mediante la función "Escanear red" usando el escáner opcional.

## **Registro cuentas**

Se puede comprobar el historial de las tareas detallado (registro cuentas) procesado por el controlador de configuraciones de la impresora. Se puede almacenar el historial como un archivo en su ordenador.

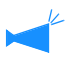

El término de almacenaje para las tareas registradas es seleccionado en los ajustes del Administrador. "Cuenta del registro"<sup>com</sup>Pág 2-14

| (1)          | (2)           | (3)            | (4)           | (5)               | (6)            | (7)          | (8)           |
|--------------|---------------|----------------|---------------|-------------------|----------------|--------------|---------------|
| .ista de r   | egistro de o  | cuentas        |               |                   |                |              |               |
| Tarea        | Nombre del pr | Datos de recer | Tiempo proce: | s Imprimir la hoi | r Número de pá | Número de im | Estado final  |
| crosoft Word | RISOKAGAKU    | 08-nov-2005 5  | 00:00:02      | 00:00:18          | 1              | 1            | Terminación n |
| rosoft Word  | RISOKAGAKU    | 08-nov-2005 5  | 00:00:01      | 00:00:25          | 1              | 1            | Terminación n |
| crosoft Word | RISOKAGAKU    | 08-nov-2005 5  | 00:00:04      | 00:00:22          | 4              | 1            | Terminación n |
|              |               |                |               |                   |                |              |               |
|              |               |                |               |                   |                |              |               |

#### **⊙** Información Mostrada

#### (1) Tarea

Aparece el nombre de la tarea (nombre del fichero impreso).

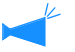

Si se establece Mostrar información de tarea, aparece el nombre de la tarea como "\*\*\*\*".

#### (2) Nombre del propietario

Aparece el nombre de usuario para iniciar sesión del ordenador que ejecuta la tarea.

#### (3) Datos de recepción fecha/hora

Aparece la hora y la fecha cuando la impresora recibió los datos.

#### O Functiones Disponibles

#### Botón [Almacenar en archivo]

las tareas registradas pueden ser almacenadas en una archivo de texto delimitado por segmentos.

#### Botón [Eliminar]

Las tareas registradas que no fuesen necesarias pueden ser suprimidas.

#### **Botón [Mostrar Detalles]**

Se pueden comprobar el historial de datos procesados de manera detallada de una tarea registrada.

#### (4) Tiempo procesado datos

Aparece el tiempo que insumió procesar los datos recibidos por el controlador de configuraciones de la impresora.

#### (5) Imprimir la hora

Aparece el tiempo necesario para imprimir los datos por la impresora.

#### (6) Número de página

Aparece el número de páginas impresas.

(7) Número de impresiones Aparece el número de copias impresas.

#### (8) Estado final

Aparece: Terminación normal/Error/Suspendido de acuerdo con el estado final de una tarea.

#### Botón [Actualización]

Los detalles que aparecen en pantalla son actualizados pudiéndose visualizar la información más reciente.

**1** Haga clic en el botón [Registro cuentas]

## **2** Compruebe la información.

| licrosoft Word RISOKAGAKU 08-nov-2005 5 00:00:02 00:00:18 1 1 Terminación n<br>licrosoft Word RISOKAGAKU 08-nov-2005 5 00:00:04 00:00:22 4 1 Terminación n<br>licrosoft Word RISOKAGAKU 08-nov-2005 5 00:00:04 00:00:22 4 1 Terminación n | Tarea           | Nombre del pr | Datos de recep | Tiempo proces | Imprimir la hoi | Número de pá | Número de im | Estado final  |
|----------------------------------------------------------------------------------------------------|-----------------|---------------|----------------|---------------|-----------------|--------------|--------------|---------------|
| licrosoft Word RISOKAGAKU 08-nov-2005 5 00:00:01 00:00:25 1 1 1 Terminación n<br>licrosoft Word RISOKAGAKU 08-nov-2005 5 00:00:04 00:00:22 4 1 Terminación n                                                                              | Microsoft Word  | RISOKAGAKU    | 08-nov-2005 5  | 00:00:02      | 00:00:18        | 1            | 1            | Terminación n |
| licrosoft Word RISOKAGAKU 08-nov-2005 5 00:00:04 00:00:22 4 1 Terminación n                                                                                                    | vlicrosoft Word | RISOKAGAKU    | 08-nov-2005 5  | 00:00:01      | 00:00:25        | 1            | 1            | Terminación n |
|                                                                                                    | Aicrosoft Word  | RISOKAGAKU    | 08-nov-2005 5  | 00:00:04      | 00:00:22        | 4            | 1            | Terminación n |
|                                                                                                    |                 |               |                |               |                 |              |              |               |

**3** Después de haber comprobado, cierre el navegador de la Web.

#### Almacenar en archivo

El historial de tareas procesadas por el controlador de configuraciones de la impresora se puede almacenar en un archivo como texto delimitado por tabuladores. El archivo almacenado se puede ver y editar con un software para hojas de cálculo como Microsoft Excel.

Esta función puede utilizarse para controlar la situación de una impresora que esté siendo usada.

## **1** Haga clic en el botón [Almacenar en archivo].

| Lista de re    | egistro de o  | uentas         |               |                 |              |              |                 |
|----------------|---------------|----------------|---------------|-----------------|--------------|--------------|-----------------|
| Tarea          | Nombre del pr | Datos de recep | Tiempo proces | Imprimir la hor | Número de pá | Número de im | Estado final    |
| Microsoft Word | RISOKAGAKU    | 08-nov-2005 5  | 00:00:02      | 00:00:18        | 1            | 1            | Terminación n 📥 |
| Microsoft Word | RISOKAGAKU    | 08-nov-2005 5  | 00:00:01      | 00:00:25        | 1            | 1            | Terminación n   |
| vicrosoft Word | RISOKAGAKU    | 08-nov-2005 5  | 00:00:04      | 00:00:22        | 4            | 1            | Terminación n   |
|                |               |                |               |                 |              |              |                 |
| Almacenar en   | archivo E     | Eliminar       |               |                 | Mostra       | r detalles   | Actualización   |

2 Siga las instrucciones en la pantalla para guardar.

| Descarg | ja de archivos                                                                 | $\mathbf{X}$                                                                                                |
|---------|--------------------------------------------------------------------------------|----------------------------------------------------------------------------------------------------|
| ?       | Algunos archivos pueden<br>abajo, parece sospechosa<br>ni guarde este archivo. | dañar su equipo. Si la información del archivo, más<br>a o no confía plenamente en el origen de él, no abra |
|         | Nombre de archivo:                                                             | account.csv                                                                                                 |
|         | Tipo de archivo:                                                               | Archivo de valores separados por comas de Microsol                                                          |
|         | De:                                                                            | 172.16.58.96                                                                                                |
|         | ¿Desea abrir el archivo o<br>Abrir Gua                                         | guardarlo en su equipo?<br>rdar Cancelar Más información                                                    |
|         | Preguntar siempre ante                                                         | es de abrir este tipo de archivos                                                                           |

#### Eliminar

Las tareas registradas seleccionadas son suprimidas.

Las tareas registradas pueden ser registradas sólo si un usuario accede a manera de administrador.

#### O Ajustes

#### Elimina todas los registros

Todas las tareas registradas son suprimidas.

# Elimina el registros seleccionado y los precedentes.

Las tareas registradas de las seleccionadas y las precedentes son suprimidas.

## **1** Haga clic en la tarea que desee suprimir.

La tarea seleccionada aparece destacada.

## 2 Haga clic en el botón [Eliminar].

Si no puede acceder, haga clic en [Administrador] para acceder y después vuelva a empezar desde el paso 1.

| Tarea          | Nombre del pr | Datos de recep | Tiempo proces | Imprimir la hor | Número de pá | Número de im | Estado final  |
|----------------|---------------|----------------|---------------|-----------------|--------------|--------------|---------------|
| licrosoft Word | RISOKAGAKU    | 08-nov-2005 5  | 00:00:02      | 00:00:18        | 1            | 1            | Terminación n |
| licrosoft Worc | RISOKAGAKU    | 08-nov-2005 5  | 00:00:01      | 00:00:25        | 1            | 1            | Terminación n |
| licrosoft Word | RISOKAGAKU    | 08-nov-2005 5  | 00:00:04      | 00:00:22        | 4            | 1            | Terminación n |
|                |               |                |               |                 |              |              |               |
|                |               |                |               |                 |              |              |               |
|                |               |                |               |                 |              |              |               |
|                |               |                |               |                 |              |              |               |
|                |               |                |               |                 |              |              |               |
|                |               |                |               |                 |              |              |               |
|                |               |                |               |                 |              |              |               |
|                |               |                |               |                 |              |              |               |
|                |               |                |               |                 |              |              |               |
|                |               |                |               |                 |              |              |               |
|                |               |                |               |                 |              |              |               |
|                |               |                |               |                 |              |              |               |
|                |               |                |               |                 |              |              |               |
|                |               |                |               |                 |              |              |               |
|                |               |                |               |                 |              |              |               |
|                |               |                |               |                 |              |              |               |
|                |               |                |               |                 |              |              |               |
|                |               |                |               |                 |              |              |               |

**3** Seleccione el método para borrar y haga clic en el botón [Aceptar].

| mina registro cu | ienta.                                               |          |  |  |  |
|------------------|------------------------------------------------------|----------|--|--|--|
| Elimina tod      | os los registros                                     |          |  |  |  |
| C Elimina el r   | C Elimina el registro seleccionado y los precedentes |          |  |  |  |
| 2                |                                                      |          |  |  |  |
|                  | Acentar                                              | Cancelar |  |  |  |

#### **Mostrar detalles**

Aparece el historial de datos procesados de manera detallada de una tarea registrada.

#### • Información Mostrada

#### Evento

Descripción del procesado de la impresora.

Detalles

Ajustes de la impresora, etc.

Los Detalles en el Evento descrito a continuación tienen significados particulares.

| Evento        | Detalles                                                            |
|---------------|---------------------------------------------------------------------|
| Charge Count1 | El número de copias a color es mayor que el papel tamaño A4.        |
| Charge Count2 | El número de copias monocromáticas es mayor que el papel tamaño A4. |
| Charge Count3 | Número de copias a color de papel tamaño A4 y menor.                |
| Charge Count4 | Número de copias monocromáticas de papel tamaño A4 y menor.         |

## **1** Haga clic en la tarea que desee ver la información detallada.

La tarea seleccionada aparece destacada.

## 2 Haga clic en el botón [Mostrar detalles].

| Lista de re    | egistro de c  | uentas         |               |                 |              |              |               |       |
|----------------|---------------|----------------|---------------|-----------------|--------------|--------------|---------------|-------|
| Tarea          | Nombre del pr | Datos de recej | Tiempo proces | Imprimir la hor | Número de pá | Número de im | Estado final  |       |
| Microsoft Word | RISOKAGAKU    | 08-nov-2005 5  | 00:00:02      | 00:00:18        | 1            | 1            | Terminación n | ^     |
| Microsoft Word | RISOKAGAKU    | 08-nov-2005 5  | 00:00:01      | 00:00:25        | 1            | 1            | Terminación n |       |
| Microsoft Word | RISOKAGAKU    | 08-nov-2005 5  | 00:00:04      | 00:00:22        | 4            | 1            | Terminación n |       |
|                |               |                |               |                 |              |              |               |       |
|                |               |                |               |                 |              |              |               |       |
|                |               |                |               |                 |              |              |               |       |
|                |               |                |               |                 |              |              |               |       |
|                |               |                |               |                 |              |              |               |       |
|                |               |                |               |                 |              |              |               |       |
|                |               |                |               |                 |              |              |               |       |
|                |               |                |               |                 |              |              |               |       |
|                |               |                |               |                 |              |              |               |       |
|                |               |                |               |                 |              |              |               |       |
|                |               |                |               |                 |              |              |               |       |
|                |               |                |               |                 |              |              |               |       |
|                |               |                |               |                 |              |              |               | 10000 |
|                |               |                |               |                 |              |              |               | -     |
|                |               |                |               |                 |              |              |               |       |
| Almacenar en   | archivo E     | Eliminar       |               |                 | Mostra       | r detalles   | Actualización |       |

3 Luego de verificar los detalles, haga clic en el botón [Cerrar].

| Detalles              |                                                            | × |
|-----------------------|------------------------------------------------------------|---|
| Evento                | Detalles                                                   | 8 |
| Iniciar RIP           | 08-nov-2005 5:25:12                                        | - |
| Finalizar RIP         | 08-nov-2005 5:25:13                                        |   |
| Iniciar impresión     | 08-nov-2005 5:25:14                                        |   |
| Finalizar impresión   | 08-nov-2005 5:25:39                                        |   |
| Estado final          | JobStatus:Done, ErrorNo:0                                  |   |
| Información sobre tar | JobID:1960, PageCount:1,                                   |   |
|                       | OriginalSize:A4, OutputPaperSize:A4, PaperType:Standard 1, |   |
|                       | Color:4, Layout:Simplex, Pagination:Off,                   |   |
|                       | Sort:On, InkDron:5_Stanler:Off_Punch:Off, PaperFold:Off,   | - |
|                       | Cerrar                                                     |   |

## Mantenimiento del cabezal

Si una parte de las imágenes impresas aparece borrosa o presenta franjas blancas, realice el mantenimiento del cabezal de impresión.

- ✓ El mantenimiento del cabezal también se puede realizar desde el menú de ajustes de la impresora.
  - Si la calidad de impresión no mejora incluso después de realizar el mantenimiento del cabezal, realice la limpieza desde el menú de ajustes de la impresora.
    - @ "Manual del usuario de la serie HC5500 para el cuerpo de impresión principal"
- **1** Haga clic en el botón [Mantenimiento del cabezal].

## 2 Haga clic en el botón [Aceptar].

| Mantenimiento del cabezal |                     |                                |      |  |  |  |
|---------------------------|---------------------|--------------------------------|------|--|--|--|
| Está seguro qu            | e desea realizar la | limpieza del cabezal de impres | ión? |  |  |  |
|                           | Aceptar             | Cancelar                       |      |  |  |  |
| Java Applet Window        |                     | <u> </u>                       |      |  |  |  |

**3** Haga clic en el botón [Aceptar].

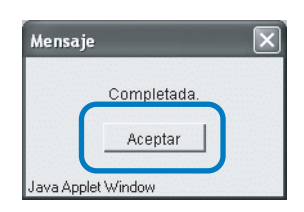

E Si HC5500 está llevando a cabo la impresión, el mantenimiento del cabezal se realiza una vez concluida la impresión.

Se visualizan los datos obtenidos usando la función "Escanear red" del escáner opcional. Usted puede descargarlos a su PC, visualizar los detalles de los datos y eliminar aquellos innecesarios.

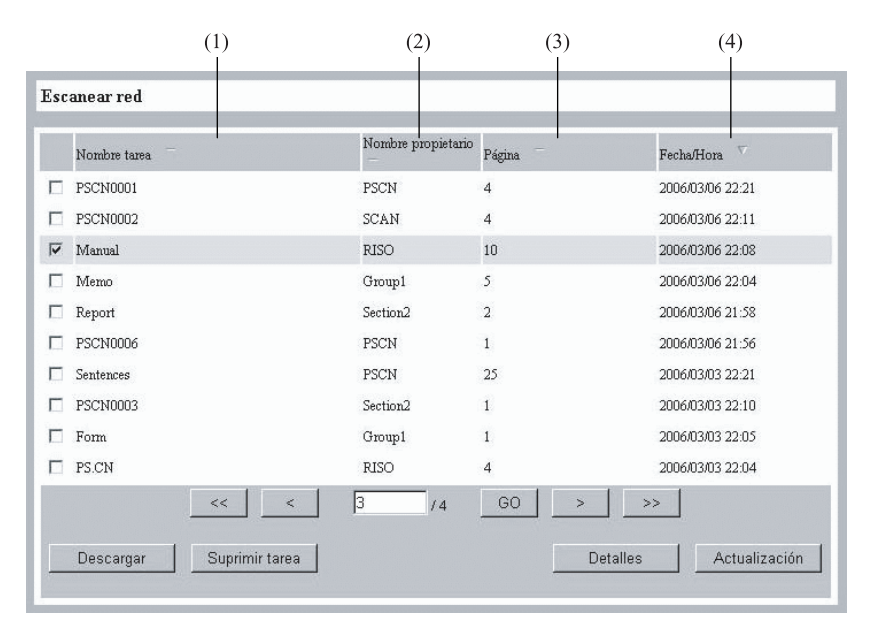

#### **⊙** Información Mostrada

#### (1) Nombre tarea

Se visualiza el nombre de los datos escaneados. El ajuste inicial es "PSCN\*\*\*\*".(\* es un carácter numérico)

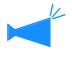

Usted puede cambiarlo tocando el botón [Nombre tarea] en la pantalla de escaneo de red en la Visualización del Panel de Tacto.

#### (2) Nombre propietario

Se visualiza el nombre del propietario. El ajuste inicial es "PSCN".

#### • Funciones disponibles

#### Botón [Descargar]

Los datos seleccionados pueden ser descargados a su PC desde el controlador de la impresora.

#### Botón [Suprimir tarea]

Los datos seleccionados pueden ser eliminados.

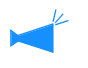

 Sólo un administrador puede borrar datos protegidos por código de seguridad sin ingresar el código.

• Los datos de escaneo de la red pueden ser borrados automáticamente en un cierto período de tiempo. Usted puede especificar el período en el [Configurar escaneado de red] en la Visualización del Panel de Tacto.

#### **Botón** [Detalles]

Se visualiza la información detallada de los datos seleccionados.

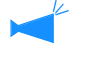

Usted puede cambiarlo tocando el botón [Nombre propietario] en la pantalla de escaneo de red en la Visualización de Panel de Tacto.

#### (3) Página

Se visualiza el número total de páginas escaneadas.

#### (4) Fecha/Hora

Se visualiza la fecha y la hora en que los datos fueron guardados en el controlador de la impresora.

#### Descargar

Los datos seleccionados pueden ser descargados a su PC.

4 Si se utiliza Internet Explorer con Mac OS X, no puede utilizarse esta función

## **1** Haga click sobre los datos a descargar.

Los datos seleccionados se destacan.

|     | Nombre tarea | Nombre propietario | Página | Fecha/Hora 💎     |
|-----|--------------|--------------------|--------|------------------|
| 1   | PSCN0001     | PSCN               | 4      | 2006/03/06 22:21 |
|     | PSCN0002     | SCAN               | 4      | 2006/03/06 22:11 |
| 7   | Manual       | RISO               | 10     | 2006/03/06 22:08 |
| 1.0 | INICINO      | anadar             | 5      | 20000000 22.04   |
| 1   | Report       | Section2           | 2      | 2006/03/06 21:58 |
| 1   | PSCN0006     | PSCN               | 1      | 2006/03/06 21:56 |
| 13  | Sentences    | PSCN               | 25     | 2006/03/03 22:21 |
| 18  | PSCN0003     | Section2           | 1      | 2006/03/03 22:10 |
| Ì,  | Form         | Group1             | 1      | 2006/03/03 22:05 |
|     | PS.CN        | RISO               | 4      | 2006/03/03 22:04 |
|     | <<           | < 3 /4             | GO >   | >>               |

## 2 Haga click sobre el botón [Descargar].

Se abrirá la ventana de confirmación.

Se requiere ingresar el código de seguridad cuando los datos seleccionados estén protegidos por dicho código.

## **3** Haga click sobre el botón [Descargar].

| Descargando los datos escaneados de la red |
|--------------------------------------------|
| Página: 1 💌 / 4                            |
|                                            |
|                                            |

Usted puede seleccionar las páginas a descargar cuando los datos estén en formato JPEG o TIFF escaneado usando el Alimentador Automático de Documentos.

4 Especifique la carpeta de destino y el nombre de archivo, y haga clic sobre el botón [Guardar].

| Guardar como                                                     |            |                              |   |   |   |    |   |     | ?×    |
|------------------------------------------------------------------|------------|------------------------------|---|---|---|----|---|-----|-------|
| Guardar en:                                                      | 🗎 Mis docu | umentos                      | ~ | G | 1 | D' | • |     |       |
| Decumentos<br>recientes<br>E soritorio<br>Mis documentos<br>MiPC | Mis imáge  | )<br>nes                     |   |   |   |    |   |     |       |
|                                                                  | Nombre:    | Manual.jpg                   |   |   |   |    |   | Gu  | ardar |
| Mis sitios de red                                                | Tipo:      | JPEG (*JPG;*JPEG;*JPE;*JFIF) |   |   |   |    | ~ | Car | сена  |

Los datos innecesarios pueden ser borrados.

## **1** Haga click sobre los datos a borrar.

Los datos seleccionados se destacan.

## 2 Haga click sobre el botón [Suprimir tarea].

|   | Nombre tarea | Nombre propietario | Página – | Fecha/Hora 💎     |
|---|--------------|--------------------|----------|------------------|
| П | PSCN0001     | PSCN               | 4        | 2006/03/06 22:21 |
|   | PSCN0002     | SCAN               | А        | 2006/03/06 22:11 |
| 2 | Manual       | RISO               | 10       | 2006/03/06 22:08 |
|   | Iviemo       | Gioupi             | 5        | 2000/05/00 22:04 |
| Π | Report       | Section2           | 2        | 2006/03/06 21:58 |
| П | PSCN0006     | PSCN               | 1        | 2006/03/06 21:56 |
|   | Sentences    | PSCN               | 25       | 2006/03/03 22:21 |
| П | PSCN0003     | Section2           | 1        | 2006/03/03 22:10 |
|   | Form         | Group1             | 1        | 2006/03/03 22:05 |
|   | PS.CN        | RISO               | 4        | 2006/03/03 22:04 |
|   |              | 3 /4               | >        | >                |

Se abrirá la ventana de confirmación.

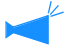

• Se requiere ingresar el código de seguridad cuando los datos seleccionados estén protegidos por dicho código.

• El administrador puede borrar cualquier dato sin necesidad de ingresar un código de seguridad.

## **3** Haga click sobre el botón [Aceptar].

| sea suprimir tai | rea "PSCN0001" ? |                                            |                                  |                                                   |                                                      |
|------------------|------------------|--------------------------------------------|----------------------------------|---------------------------------------------------|------------------------------------------------------|
| ſ                | Acentar          |                                            | ncelar                           | 1                                                 |                                                      |
|                  | sea suprimir ta  | sea suprimir tarea "PSCN0001" ?<br>Aceptar | seea suprimir tarea "PSCN0001" ? | sees suprimir tares "PSCN0001" ? Aceptar Cancelar | seea suprimir tarea "FSCN0001" ?<br>Aceptar Cancelar |

Se visualiza la información detallada de los datos seleccionados.

## **1** Haga click sobre los datos para visualizar los detalles.

Los datos seleccionados se destacan.

## 2 Haga click sobre el botón [Detalles].

|   | Nombre tarea | Nombre propietario | Página | Fecha/Hora 💎     |
|---|--------------|--------------------|--------|------------------|
| П | PSCN0001     | PSCN               | 4      | 2006/03/06 22:21 |
| - | 0000000      | COA.51             | 4      | 2006/02/06 22:11 |
| ~ | Manual       | RISO               | 10     | 2006/03/06 22:08 |
|   | Memo         | Group1             | 5      | 2006/03/06 22:04 |
| Π | Report       | Section2           | 2      | 2006/03/06 21:58 |
|   | PSCN0006     | PSCN               | 1      | 2006/03/06 21:56 |
|   | Sentences    | PSCN               | 25     | 2006/03/03 22:21 |
|   | PSCN0003     | Section2           | 1      | 2006/03/03 22:10 |
|   | Form         | Group1             | 1      | 2006/03/03 22:05 |
|   | PS.CN        | RISO               | 4      | 2006/03/03 22:04 |
|   |              | < 3 /4             | GO >   | <u>&gt;&gt;</u>  |

Se abrirá la ventana de confirmación.

## **3** Verifique los contenidos y haga click sobre el botón [Cerrar] para cerrar la ventana.

| Nombre tarea                        | PSCN0001     |  |
|-------------------------------------|--------------|--|
| Nombre propietario                  | PSCN         |  |
| Página                              | 4            |  |
| Famaño original                     | 594 x 840    |  |
| Reproducción tamaño                 | 50%          |  |
| magen original                      | Línea y foto |  |
| Modo color                          | Color        |  |
| Ajuste del Contraste de Exploración | Estándar     |  |
| Formato                             | PDF          |  |
| Resolución                          | 300%         |  |
| Compresión de datos                 | 3.Estándar   |  |
| Ajuste gamma Rojo                   | 4            |  |
| Ajuste gamma Verde                  | 4            |  |
| Ajuste gamma Azul                   | 4            |  |
| Ajuste gamma Negro                  | 4            |  |
| Dúplex (ambas caras)                | Una cara     |  |
| Dirección del papel                 | Paisaje      |  |
| Código de seguridad                 | Desactivado  |  |

# Ayuda

Aparece en pantalla el método para la utilización de la Consola RISO.

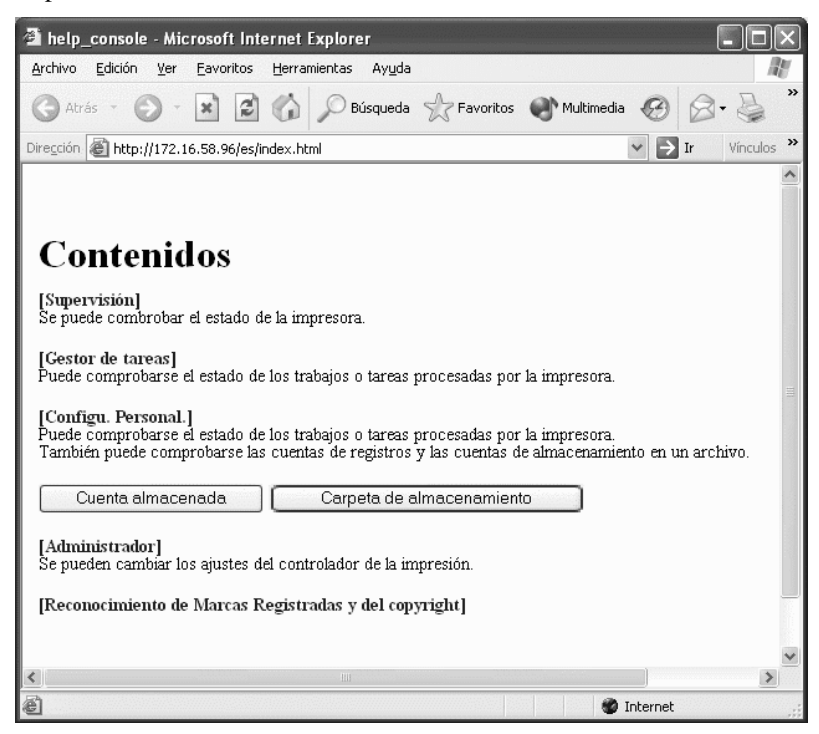

1

# Cápitulo2 Administración de la Impresora (Consola)

En este capítulo se describe la administración y los métodos para el ajuste del controlador de configuraciones de la impresora. La contraseña para el administrador debe ser ingresada para cambiar los ajustes del controlador de la impresora.

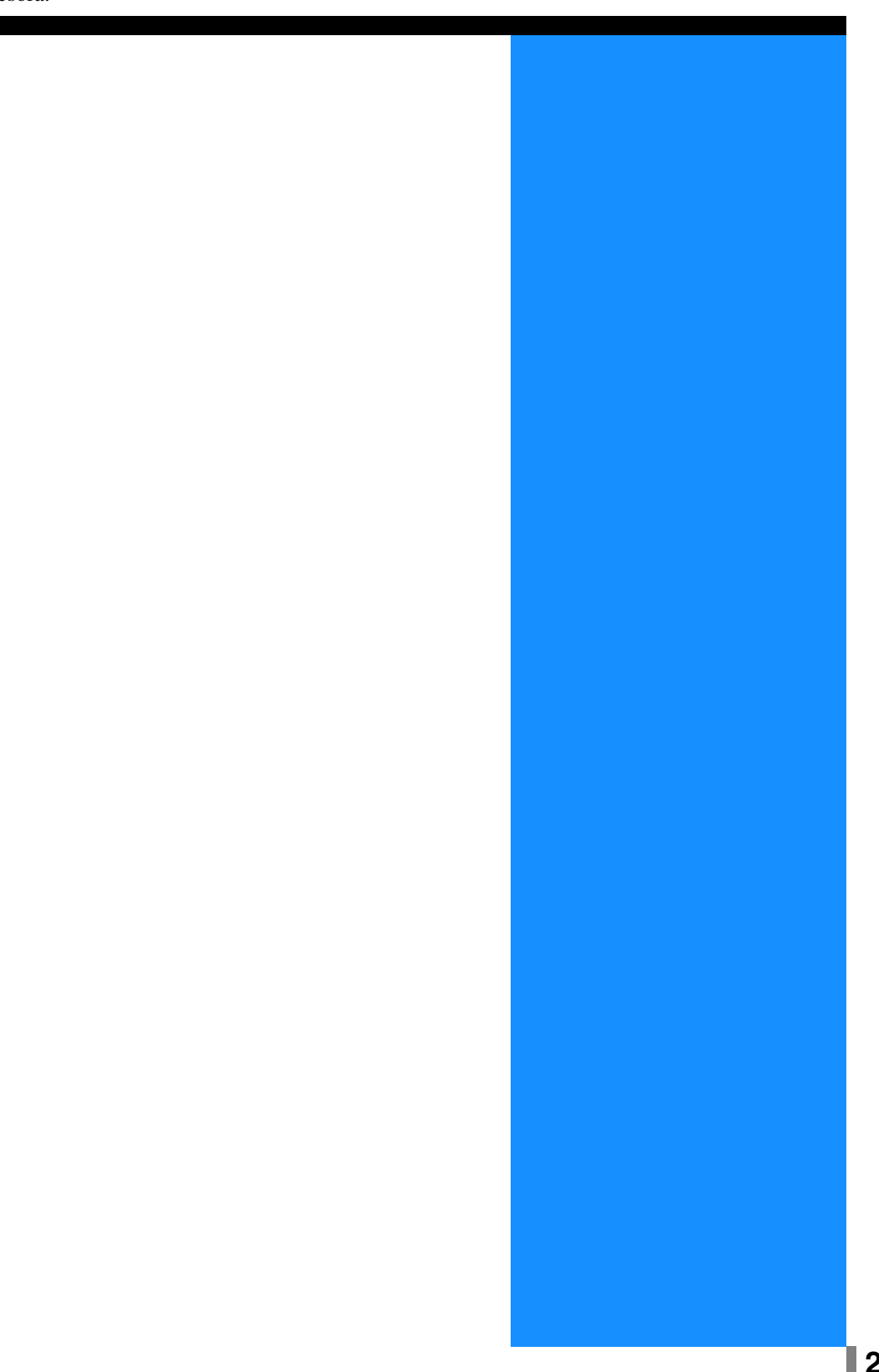

# ¿Qué son los ajustes del Administrador?

Configurar el administrador significa ajustar el controlador de configuraciones de la impresora. El usuario sólo podrá realizar cambios en la configuración si previamente introduce la clave del administrador.

## Administrador

El "Administrador" es un usuario al que se le permite reiniciar el controlador de configuraciones de la impresora y cambiar la configuración.

El administrador posee una clave especial y esta clave le distingue sobre los otros usuarios. El usuario que introduce la clave del administrador quiere decir que tiene la autoridad de cambiar los ajustes del controlador de impresión.

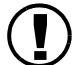

Algunas funciones que pueden ser modificadas por el administrador pueden afectar seriamente la operatividad de la impresora. Asegúrese de encargar a personal para dicha tarea y que de esta manera se responsabilice de las tareas del administrador de la impresora. Además asegúrese de hacer un uso cuidadoso de la clave.

😕 La clave puede ser ajustada cuando se ejecuten las labores del Administrador por primera vez. "Cambio de clave" @ Pág 2-11

## **Conectase al sistema**

Teclee la clave y entre en el sistema como administrador.

## Haga clic en el botón [Administrador].

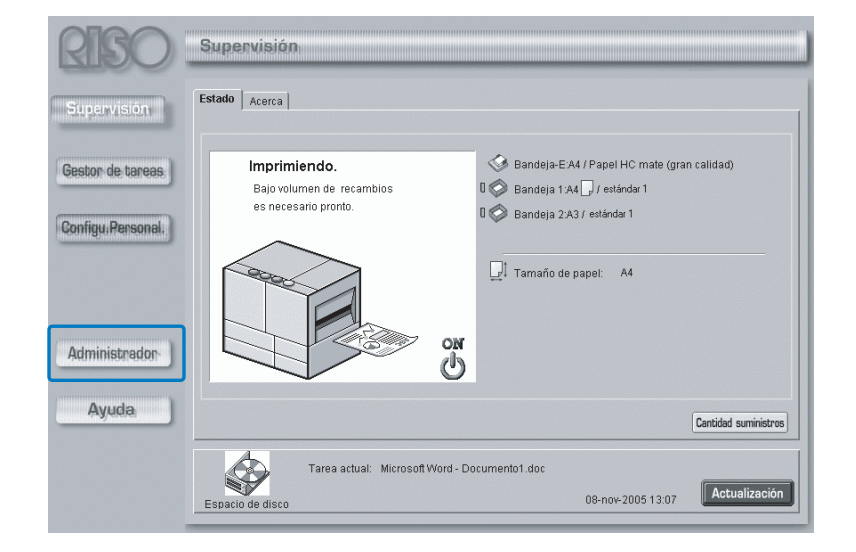

## **2** Teclee la clave y haga clic en el botón [Conectase al sistema].

Cuando se accede a los ajustes del Administrador por primera vez, no necesita introducir la clave.

| Entre en modo Administrador. |
|------------------------------|
| Clave: ••••                  |
| Conectase al sistema         |
|                              |
|                              |
|                              |

- Cuando usted ingrese en los ajustes de Administrador por primera vez, haga click sobre el botón [Conectase al sistema] sin ingresar la contraseña. Asegúrese de registrar la clave. "Cambio de clave" Pág 2-11
  - Si los ajustes de la red son inicializados, la clave es también reajustada.

## Lista de elementos de ajuste

| Control del controlador | Configuración del controlador   Ajuste controlador 2   Configuración de salida directa   🔄 🕨 |
|-------------------------|----------------------------------------------------------------------------------------------|
| Reiniciar               | Reiniciar el controlador                                                                     |
| Apagar                  | Apaga el controlador.                                                                        |
| Imprimir página mu      | iestra Imprime la página de muestra en el controlador.                                       |
|                         |                                                                                              |
|                         |                                                                                              |
|                         |                                                                                              |
| Manaián                 |                                                                                              |
| Versión                 | Muestra la versión del controlador.                                                          |

#### • Pestañas que pueden seleccionarse

#### Control del controlador

Se puede reiniciar el controlador de la impresión y la impresión de una página de muestra. "Control del controlador" Pág 2-5

#### Configuración del controlador

Se pueden cambiar los ajustes de la red del controlador de la impresión, fecha/hora, y la clave. "Configuración del controlador" Pág 2-8

#### Ajuste controlador 2

[Personalizado] de [Tamaño original] y [Salida tamaño de papel] a ser usados por el excitador de la impresora y el Ajuste inicial del controlador de la impresora pueden ser registrados.

"Configuración del controlador 2" @ Pág 2-18

# Configuración de salida directa (Para RISO Controller PS7R-9000/5000)

Los ajustes del controlador de la impresora pueden registrarse de antemano.

"Configuración de salida directa" @ Pág 2-22

#### Carpeta de configuración

Se puede configurar el nombre y el código de seguridad de carpeta (Para RISO Controller PS7R-9000/5000) en una carpeta en la que se hayan registrado tareas guardadas.

"Folder Setting" @Pág 2-24

#### Gestión fuente (Para RISO Controller PS7R-9000/5000)

En la pantalla aparece el listado de las fuentes registradas en el controlador de configuraciones de la impresora. También se pueden instalar en la impresora fuentes adicionales.

"Gestión fuente" @ Pág 2-28

# **Control del controlador**

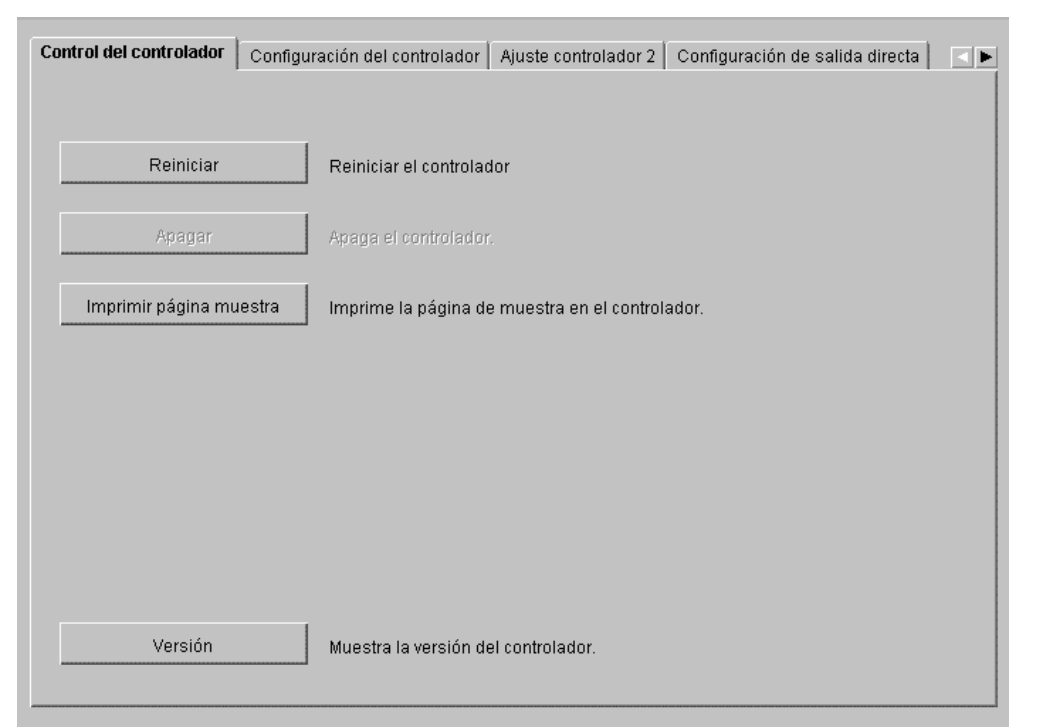

Se puede reiniciar el controlador de la impresión y la impresión de una página de muestra.

#### **⊙** Funciones

#### Botón [Reiniciar]

Reinicia el controlador.

#### Botón [Apagar]

No puede ser seleccionada en la Serie HC5500.

#### Botón [Imprimir página de muestra]

Imprime páginas de muestra almacenadas en el controlador de impresión.

#### Botón [Versión]

Aparece en la pantalla la versión del controlador de la impresión.

## Reiniciar

Si cambia los ajustes de red del controlador de la impresión o baja desde la red una nueva fuente (tipo de letra), asegúrese de reiniciar el controlador de la impresión.

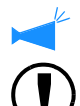

Normalmente, no necesitará reiniciar el controlador.

Si está procesando una tarea, la interrumpirá y se reiniciará el controlador en forma inmediata.

Haga clic en el botón [Reiniciar].

## 2 Haga clic en el botón [Aceptar].

| Reiniciar el | controlador |
|--------------|-------------|
| Aceptar      | Cancelar    |

## Imprimir página de muestra

Permite imprimir las páginas de muestra registradas en el controlador para verificar la operación y ajustes de la impresora.

#### • Páginas de Muestra Seleccionables

#### Configuración (ajuste inicial)

Imprime los ajustes actuales de la impresora.

#### Lista de fuentes PS (Para RISO Controller PS7R-9000/5000)

Imprime la lista de fuentes PS instaladas en el controlador de la impresora.

#### Imagen de muestra

Imprime páginas de muestra incluyendo imágenes y texto. Se puede comprobar el estado de la impresión.

Para la impresión de la página de muestra, el papel debe cumplir las siguientes condiciones

- Tamaño del Papel: A4
- Tipo de papel: Papel Estándar 1
- Bandeja de Alimentación: Bandeja de Alimentación Estándar

Si aparece el mensaje "No Papel" y no se pueda realizar la impresión, compruebe si el papel cargado en la Bandeja de Alimentación Estándar.

- Haga clic en el botón [Imprimir página muestra].
- 2 Seleccione el tipo página de muestra a ser impresa.
- 3 Haga clic en el botón [Aceptar].

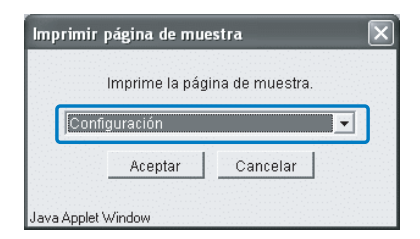

## 4 Haga clic en el botón [Aceptar].

| Transmitido. |  |
|--------------|--|
| Aceptar      |  |
|              |  |

5 Compruebe las impresiones de la página de muestra.

## Versión

Aparece en la pantalla la versión del controlador de configuraciones de la impresora.

Los elementos de visualización varían de un controlador de configuraciones a otro.

- Para RISO Controller HC3R-5000: Programas del sistema / Número de beta
- Para RISO Controller PS7R-9000/5000:
  Programas del sistema / Número de beta / Perfil color

**1** Haga clic en el botón [Versión].

2 Compruebe la información sobre la versión y a continuación haga clic en el botón [Aceptar].

|                       | RISOController<br>PS7R      |
|-----------------------|-----------------------------|
| Copyright(C) 2        | 005 RISO KAGAKU CORPORATION |
| rogramas del sistema: | Ver.                        |
| úmero de beta:        | b03.121                     |
| erfil color:          | ComColor Standard Ver.      |
|                       | Aceptar                     |

Se pueden cambiar los ajustes de la red del controlador de la impresión, fecha/hora, y la clave de acceso para el administrador.

| Control del controlador Configur | ación del controlador                         | Ajuste controlador 2              | Configuración de salida directa |  |
|----------------------------------|-----------------------------------------------|-----------------------------------|---------------------------------|--|
|                                  |                                               |                                   |                                 |  |
| Red (network)                    | Configura la red (ne                          | twork).                           |                                 |  |
| Fecha/Hora                       | Ajusta la fecha y la h<br>con los de su orden | ora del controlador de a<br>ador. | acuerdo                         |  |
| Cambio de clave                  | Cambia la clave par                           | a administrador                   |                                 |  |
| Ajustes seguridad                | Especif.los ajustes                           | de seguridad Gestor tai           | rea                             |  |
| Cuenta del registro              | Define el periodo de                          | almacenaje de cuenta              | de registro                     |  |
| Agrupación                       | Ajusta la función agr                         | upación.                          |                                 |  |
| Impresión de seguridad           | Configurar impresió                           | n de seguridad.                   |                                 |  |
|                                  |                                               |                                   |                                 |  |

#### O Ajustes

#### Red

Ajusta la información de red de la impresora.

#### Fecha/Hora

Ajusta la fecha y la hora del controlador de la impresión en sincronización con el ordenador.

#### Cambio de clave

Cambia la clave para el acceso a los ajustes del Administrador.

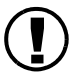

Asegúrese de establecer la clave de seguridad.

#### Ajustes seguridad

Establece la operación y la visualización que pueden ejecutarse en el [Gestor de tareas].

#### Cuenta del registro

Ajusta el método de almacenado de tareas registradas.

#### Agrupación (Para RISO Controller PS7R-9000/ 5000)

Ajusta el controlador de impresión de una impresora conectada para utilizar la función agrupación.

#### Impresión de seguridad

Configura el nivel de seguridad para una tarea ejecutada.

Ajusta la información de red del controlador.

#### • Elementos de Ajuste

#### Nombre controlador

Introduzca el nombre del controlador de configuraciones de la impresora. Se puede ingresar un máximo de 16 caracteres alfanuméricos y guiones bajos. Este nombre será el nombre de la impresora en la red.

#### Nombre del dominio

Introduzca el nombre del dominio de la red en la que la impresora esté conectada.

#### Detalles del controlador

Aparece en la pantalla la información detallada del controlador de la impresión.

#### **Usar el servidor DHCP**

Ponga un signo de verificación si el servidor DHCP va a ser usado para la adquisición del IP.

#### **Dirección IP**

Ingrese la dirección IP asignada al controlador de configuraciones de la impresora.

#### Mascara subred (Subnet)

Ingrese la máscara subred a la que se encuentra conectado el controlador de configuraciones de la impresora.

#### Ruta de acceso (gateway)

Ingrese la dirección de la ruta de acceso a la que se encuentra conectado el controlador de configuraciones de la impresora.

#### Servidor DNS

Introduzca la dirección del servidor DNS si usa un servidor DNS para conectarse a la red.

#### Usar AppleTalk (Para RISO Controller PS7R-9000/5000)

Ponga un signo de verificación si usa la impresora vía AppleTalk.

#### Nombre zona AppleTalk (Para RISO Controller PS7R-9000/5000)

Introduzca el nombre de la zona AppleTalk en la que la impresora esté conectada.

#### Veloc. Conexión/Modo dúplex

Seleccione la velocidad de transmisión (10/100/1000BASE-T), modo de comunicación (Modo Total/Modo Medio) y Modo Auto para la impresora.

#### Estado actual

Aparece la velocidad de transmisión y el modo de comunicación para la impresora que han sido reconocidos automáticamente.

#### **Conexión https**

Ponga una marca de verificación si usted desea conectar la Consola RISO a través de la red mediante https. Cuando no hay marca de verificación, se conecta mediante https.

#### Botón [Aj.Predet.]

Devuelve los ajustes de la red a los ajustados predeterminados por el fabricante.

| Red (network)                | ×                     |
|------------------------------|-----------------------|
| Nombre controlador:          | RISO_PS7R             |
| Nombre del dominio:          |                       |
| Detalles del controlador:    |                       |
|                              |                       |
| Usar servidor DHCP           |                       |
| Dirección IP:                | 172 16 58 96          |
| Mascara subred (Subnet):     | 255 255 255 0         |
| Ruta de acceso (gateway):    |                       |
| Servidor DNS:                |                       |
| 🔽 Usar AppleATalk            |                       |
| Nombre zona Apple Talk       | *                     |
|                              |                       |
| Veloc. conexión/Modo Dúplex: | Modo Auto 💌           |
| Estado actual                | Modo total - Auto 100 |
| Conexión https               |                       |
| , conoxion nupo              |                       |
|                              |                       |
| Aceptar Cancelar             | Aj.Predet             |
|                              |                       |

## **1** Haga clic en el botón [Red].

## 2 Introduzca la información de cada elemento. Confirme el contenido a ingresar en su administrador de red.

- **3** Haga clic en el botón [Aceptar]. Aparece el cuadro de dialogo [Confirmación].
- 4 Haga clic en el botón [Aceptar]. Aparece el cuadro de dialogo [Reiniciar Confirmación].
- 5 Haga clic en el botón [Aceptar].

| Red (network)                | $\mathbf{x}$          |
|------------------------------|-----------------------|
| Nombre controlador:          | RISO_PS7R             |
| Nombre del dominio:          |                       |
| Detalles del controlador:    |                       |
|                              | < >                   |
| Usar servidor DHCP           |                       |
| Dirección IP:                | 172 16 58 96          |
| Mascara subred (Subnet):     | 255 255 255 0         |
| Ruta de acceso (gateway):    |                       |
| Servidor DNS:                |                       |
| 🔽 Usar AppleATalk            |                       |
| Nombre zona Apple Talk       | *                     |
|                              |                       |
| Veloc. conexión/Modo Dúplex: | Modo Auto 💌           |
| Estado actual                | Modo total - Auto 100 |
| 🦵 Conexión https             |                       |
| Aceptar Cancelar             | Aj.Predet             |

## Fecha/Hora

Sincroniza la fecha y hora del controlador de configuraciones de la impresora con el reloj del ordenador. La fecha y hora sincronizadas también se configuran en la impresora.

## 1 Haga clic en el botón [Fecha/Hora].

2 Compruebe la fecha y la hora y a continuación haga clic en el botón [Aceptar].

| ¿Desea ajusta | r la fecha y la h | ora del controlador de acuerdo |
|---------------|-------------------|--------------------------------|
|               | con los de s      | u ordenador?                   |
| Controlador   | : martes (        | de noviembre de 2005 13:38     |
| Ordenador:    | martes (          | de noviembre de 2005 8:36      |
|               |                   |                                |

## Cambio de clave

Cambie la clave de acceso como Administrador. La clave no viene configurada de fábrica; establezca la clave siguiendo los pasos detallados a continuación.

- 1 Haga clic en el botón [Cambio de clave].
- 2 Introduzca la clave actual en [Clave antigua].

Cuando se accede a los ajustes del Administrador por primera vez, no necesita introducir la clave en [Clave antigua].

| Clave ant  | igua:          |        |   |
|------------|----------------|--------|---|
| ****       |                |        |   |
| clave nu   | eva:           |        |   |
| Jiave Ila  |                |        | _ |
| /olver a t | eclear nueva c | :lave: |   |
| ′olver a t | eclear nueva o | :lave: |   |

**3** Teclee la nueva clave en [Clave nueva].

| Clave a  | ntigua:           |          |  |
|----------|-------------------|----------|--|
| ****     |                   |          |  |
| Clave n  | 1167/3.           |          |  |
| ****     | uova.             |          |  |
| 1        |                   |          |  |
| Volver a | i teclear nueva c | lave:    |  |
| ****     |                   |          |  |
|          | Recentor          | Consolar |  |
|          | Aceptar           | Cancelar |  |

4 Para confirmar, teclee la nueva clave otra vez en [Volver a teclear nueva clave].

## 5 Haga clic en el botón [Aceptar].

Si aparece un mensaje de error, la clave antigua no es la correcta o su nueva clave y la confirmación no coinciden.

Vuelva a introducirlas correctamente.

## Ajustes seguridad

Establece el alcance de las operaciones que pueden ejecutarse en el [Gestor de tareas].

| • No guardado                                                                                                    |                                                                                                    |                |   |
|----------------------------------------------------------------------------------------------------|----------------------------------------------------------------------------------------------------|----------------|---|
| C Guardar                                                                                                    | C Por tiempo (horas)                                                                                                    |                |   |
|                                                                                                    | 🖲 Por tiempo (días)                                                                                                    | 7              |   |
|                                                                                                    | C Por cantidad                                                                                                    |                |   |
| Esconde nombre:                                                                                                    | s tareas en el Estado Tarea<br>escondidas guardadas/miniaturas (l                                                                                                    | Sólo Administ. | ) |
| Esconde nombre:<br>Nombres tareas e<br>Persona Autorizada para c                                                                        | ea<br>s tareas en el Estado Tarea<br>escondidas guardadas/miniaturas (<br>peración de tarea                                                                                            | Sólo Administ. | ) |
| Persona Autorizada para c                                                                                                    | ea<br>s tareas en el Estado Tarea<br>escondidas guardadas/miniaturas ()<br>operación de tarea<br>r tarea en E. Tarea (Sólo ADM)                                                        | 3ólo Administ. | ) |
| Persona Autorizada para o<br>Nombres tareas e<br>Porsona Autorizada para o<br>No permite borrar<br>No permite recup<br>No permite guard | ea<br>s tareas en el Estado Tarea<br>escondidas guardadas/miniaturas (<br>operación de tarea<br>tarea en E.Tarea (Sólo ADM)<br>erar en E.Tarea (Sólo ADM)<br>/borrar formulario tareas | 3ólo Administ  | ) |

#### • Elementos que pueden establecerse desde [Guardar la tarea finalizada]

Si [Guardar] está seleccionado, se puede recuperar la tarea y volver a imprimir desde la pestaña [Estado de procesado de tarea] del [Gestor de tareas]. También se pueden registrar y guardar datos como formulario en el controlador de la impresora.

#### No guardar (configuración inicial)

Elimina las tareas finalizadas luego de la impresión.

#### Guardar

Guarda las tareas finalizadas durante un período de tiempo especificado o guarda una cantidad de tareas en la pestaña [Estado de procesado de tarea] del [Gestor de tareas].

Si desea especificar el método para eliminar tareas guardadas, seleccione uno de los tres elementos siguientes.

#### Por tiempo (horas)

Especifica las horas durante las que se guarda una tarea. Establezca el tiempo en el contador que se encuentra a la

#### • Elementos que pueden establecerse desde [Mostrar información de tarea]

#### Esconde nombres tareas en el Estado Tarea

Establece si los nombres de las tareas (nombres de archivos impresos) se muestran o no.

#### Nombres tareas escondidas guardadas/miniaturas (Sólo Administ.)

Establece si los nombres de las tareas guardadas y las miniaturas de los datos guardados seleccionados se muestran o no. derecha. Puede establecerse el tiempo desde 1 hasta 99 horas.

#### Por tiempo (días)

Especifica los días durante los que se guarda una tarea. Establezca la cantidad de días en el contador que se encuentra a la derecha. Puede establecerse la cantidad de días desde 1 hasta 99.

#### Por cantidad

Especifica la cantidad de tareas que se guardan. Establezca la cantidad en el contador que se encuentra a la derecha. Puede establecerse la cantidad desde 1 hasta 99.

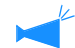

El número máximo de tareas finalizadas que se pueden almacenar es de 100. Si se excede este límite, automáticamente se borrará la tarea más antigua sin tener en cuenta la configuración de [Guardar la tarea finalizada].

#### • Elementos que pueden establecerse desde [Persona autorizada para operación de tarea]

**No permite borrar tarea en E. Tarea (Sólo ADM)** Sólo el administrador puede ejecutar la eliminación y la nueva salida de una tarea que se completó.

**No permite recuperar en E.Tarea (Sólo ADM)** Sólo el administrador puede ejecutar el reenvío de una tarea cuya impresión se completó.

- Haga clic en el botón [Ajustes seguridad].
- 2 Haga clic en [Guardar] para colocar una marca de verificación.
- 3 Establezca [Guardar la tarea finalizada].

Haga clic en uno de los tres elementos y ajuste el contador correspondiente que se encuentra a la derecha.

- 4 Establezca [Mostrar información de tarea].
- 5 Establezca [Persona Autorizada para operación de tarea].
- 6 Haga clic en el botón [Aceptar].

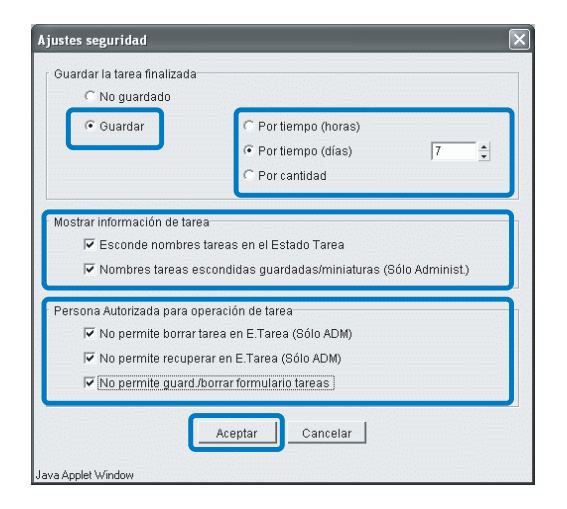

Haga clic en el botón [Aceptar].

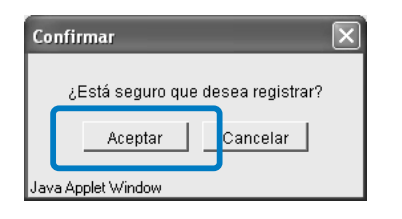

**No permite guard/borrar formulario tareas** Sólo el administrador puede eliminar los datos guardados.

## 8 Haga clic en el botón [Aceptar].

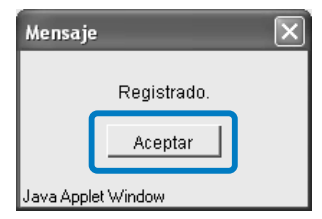

## Cuenta del registro

Ajusta el método de almacenado de tareas registradas.

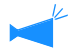

La cantidad máxima de registros que pueden guardarse es 1000. Si se excede esta cantidad, los registros se borran consecutivamente comenzando por el registro más antiguo.

#### O Ajustes

#### Eliminación no automática

Las tareas registradas no son suprimidas automáticamente. Asegúrese de suprimirlas manualmente. El número máximo de registros que pueden ser almacenadas es de 1000.

#### Guardar historia

El historial de los registros de cuentas puede guardarse en la impresora mensual o diariamente. El historial se guarda como archivo CSV.

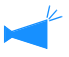

El historial guardado no se elimina automáticamente. Debe eliminarse manualmente en la pantalla [Lista de los datos registrados en historia].

#### Lista histórica

Puede mostrarse la lista de registros de cuentas que se ha guardado con la configuración [Guardar historia].

#### Ajuste para no eliminación automática de registros de cuenta

- Haga clic en el botón [Registro cuentas].
- 2 Haga clic en [Eliminación no automática] para colocar una marca de verificación.
- Para guardar el historial de registros de cuentas, haga clic en [Guardar historia] para colocar una marca de verificación.
- Haga clic en [Mensualmente] o en [Diariamente] para colocar una marca de verificación.
- 5 Haga clic en el botón [Aceptar].

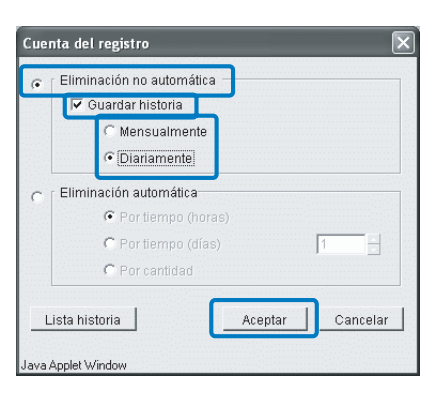

#### Eliminación automática

Las tareas registradas que excedan el periodo especificado o el número especificado son suprimidas automáticamente.

#### Por tiempo (horas)

Específica las horas durante las cuales se guarda una tarea. Ajuste el tiempo en el contador de la derecha. El tiempo se puede ajustar entre 1 y 99 horas.

#### Por tiempo (días)

Específica los días durante las cuales se guarda una tarea. Ajuste el número de días en el contador de la derecha. El número de días se puede ajustar entre 1 y 99 días.

#### Por cantidad

Especifica el número de tareas que son guardadas. Ajuste el número en el contador de la derecha. El número se puede ajustar entre 1 y 99 tareas.

## 6 Haga clic en el botón [Aceptar].

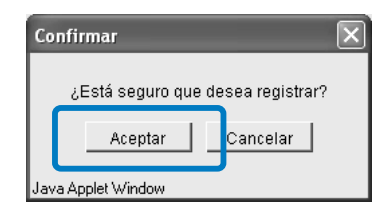

## 7 Haga clic en el botón [Aceptar].

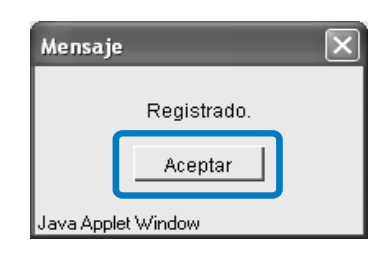

- 1 Haga clic en el botón [Registro cuentas].
- 2 Haga clic en [Eliminación automática] para colocar una marca de verificación.
- **3** Establezca la condición de guardado. Haga clic en uno de los tres elementos y ajuste el contador que se encuentra en el lado derecho.

4 Haga clic en el botón [Aceptar].

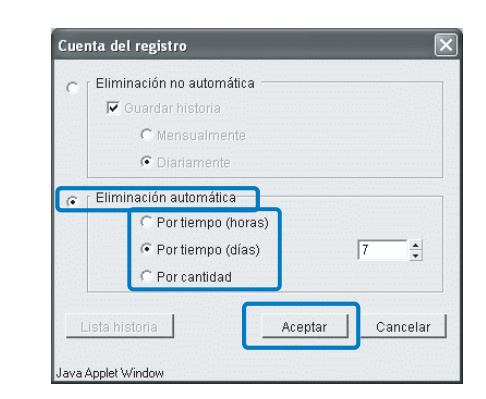

#### Lista del historial

Si se guarda el historial de los registros de cuentas, puede visualizarse la lista del historial haciendo clic en el botón [Lista historia] en la pantalla [Cuenta del registro].

|                      |          | <br>    |        |
|----------------------|----------|---------|--------|
| account_050927.csv   |          |         | 14     |
| account_051025.csv   |          |         | 1000   |
| account_051026.csv   |          |         | 2000   |
| account_051027.csv   |          |         | 0000   |
| account_051108.csv   |          |         | 10000  |
| account_0511.csv     |          |         | 100000 |
|                      |          |         | 4      |
| Almacenar en archivo | Eliminar | Aceptar |        |

#### • Funciones disponibles

#### Botón [Almacenar en archivo].

Un archivo CSV seleccionado puede guardarse en el ordenador.

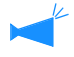

Si se utiliza Internet Explorer bajo el sistema Mac OS X, no se puede utilizar esta función.

#### Botón [Eliminar]

Puede eliminarse un archivo CSV seleccionado.

## Agrupación (Para RISO Controller PS7R-9000/5000)

Ajusta el controlador de impresión de una impresora conectada para utilizar la función agrupación. "Agrupación" del "Manual del usuario de la serie HC5500 para el controlador de la impresora" Pág 3-26

Como impresora conectada, solamente se puede especificar un controlador de configuraciones de la impresora del mismo modelo. No se podrán conectar otros modelos ni otras marcas de impresoras.

## Haga clic en el botón [Agrupación].

2 La información sobre la impresora conectada Serie HC 5500 aparece en la lista de los nombres de host y las direcciones IP, haga clic en ellas.

Después, proceda en el paso 6. Si la información de la impresora Serie HC5500 no aparece vaya al paso 3.

| пирастоп    |          |          |              |
|-------------|----------|----------|--------------|
| 72.16.58.96 |          | ·        | Mover arriba |
|             |          |          | Mover abajo  |
|             |          | <b>v</b> |              |
| 0.2         | Eliminar | Aceptar  | Cancelar     |

## 3 Haga clic en el botón [Añadir].

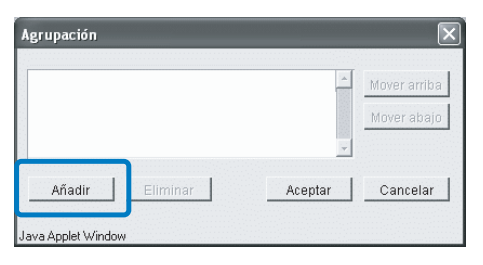

4 Introduzca de la dirección IP de la impresora o el nombre del host de la impresora conectada Serie HC5500.

|                         | estitu                         |                            | Ľ                |
|-------------------------|--------------------------------|----------------------------|------------------|
| Introducir dirección IF | <sup>o</sup> del controlador o | nombre anfitrión (host) pa | ara ser añadido. |
| 172.16.58.96            |                                |                            |                  |
|                         | Aceptar                        | Cancelar                   |                  |

- 5 Haga clic en el botón [Aceptar].
- 6 Compruebe la dirección IP o el nombre host que ha sido introducido en el paso 4 y haga clic en el botón [Aceptar].

| 72.16.58.96 |          | ·       | Mover arrib |
|-------------|----------|---------|-------------|
|             |          |         | Mover abaj  |
| Añadir      | Eliminar | Aceptar | Cancelar    |

Haga clic en el botón [Aceptar].

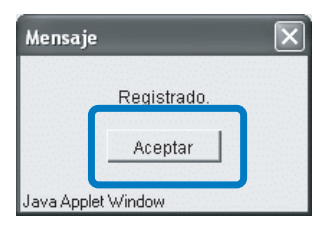

Si un controlador de configuraciones de impresora cuenta con múltiples unidades registradas, las tareas se transmiten dando prioridad al controlador de impresión que figura en la parte superior de la lista. Para cambiar el orden de prioridad de un controlador de configuraciones de impresora, haga clic en la dirección IP del controlador y luego en el botón de [Mover arriba]/[Mover abajo].

## Impresión de seguridad

Ajuste las condiciones de [Impresión de seguridad].

| nfiguración de la impresió   | n de seguridad                                                               |
|------------------------------|------------------------------------------------------------------------------|
| Condición                    | acificados como "Impresión de seguridad" en el controlador de la impresora i |
| C Guardar todos los dato     | s de salida directa.                                                         |
| Ajuste de borrado automático |                                                                              |
| Eliminación no automá        | tica                                                                         |
| C Eliminación automática     | 1                                                                            |
|                              | C Por antigüedad (minutos)                                                   |
|                              | Por tiempo (horas)                                                           |
|                              | C Portiempo (días)                                                           |
|                              | Aceptar Cancelar                                                             |
| va Applet Window             |                                                                              |

#### • Ajustes

#### Condición

Establece la condición de una tarea que se ha guardado y es necesario imprimir.

Si está seleccionada la opción [Guardar todos los datos de salida directa], se guardarán todas las tareas, incluso aquellas cuya seguridad no está configurada. Si se encuentra seleccionada la opción [Guardar los datos especificados como "Impresión de seguridad" en el controlador de la impresora], sólo se guardan las tareas para las que se seleccionó [Impresión de segur.] en la pestaña [Opción] del controlador de la impresora.

El ajuste inicial es [Guardar los datos especificados como "Impresión de seguridad" en el controlador de la impresora].

- Para tareas guardadas aparece en la pantalla de [Estado de procesado de tarea] la opción [Solicitando].
- Las tareas guardadas no se ejecutan hasta que lo indique el gestor de tareas.

#### Ajuste de borrado automático

Establece si un trabajo guardado durante un tiempo considerable se puede borrar automáticamente o no. El ajuste inicial es [Eliminación no automática].

#### [Eliminación no automática]

Los datos almacenados (la tarea que se visualiza como "Solicitando") no se eliminan automáticamente. Éstos deben ser eliminados manualmente.

#### [Eliminación automática]

Selecciona la condición.

Seleccione una de las opciones: Por edad (horas) / Por edad (días) / Por edad (minutos) como la condición para eliminar las tareas almacenadas, e ingrese un valor numérico usando el contador a la derecha (1 a 99).

# **Configuración del controlador 2**

En el ajuste inicial del controlador de configuraciones de la impresora se puede registrar

un original de tamaño irregular y el papel de impresión.

| Control del controlador Configura | ción del controlador | Ajuste controlador 2     | Configuración de salida directa |  |
|-----------------------------------|----------------------|--------------------------|---------------------------------|--|
|                                   |                      |                          |                                 |  |
| Ajuste inicial                    | Configura el ajuste  | inicial del controlador. |                                 |  |
| Selec. tamaño per.                | Introducen tamaño    | s person. control impres | 3.                              |  |
| Entrada del color de impresión    | Registrar el color d |                          | i la impresión                  |  |
|                                   |                      |                          |                                 |  |
|                                   |                      |                          |                                 |  |
|                                   |                      |                          |                                 |  |
|                                   |                      |                          |                                 |  |
|                                   |                      |                          |                                 |  |
|                                   |                      |                          |                                 |  |

#### • Configuración

#### Ajuste inicial

Configura la operación del controlador de configuraciones de impresión y de la impresora.

#### Selec. tamaño per. (Para RISO Controller PS7R-9000/5000)

Pueden registrase hasta 20 tamaños personalizados.

## Ajuste inicial

Permite realizar el ajuste inicial de la operación del controlador de configuraciones de impresión y de la impresora. No se permite realizar ningún ajuste inicial en el estado inicial.

| Ajuste inicial          |                         |                    |                            | ×     |
|-------------------------|-------------------------|--------------------|----------------------------|-------|
|                         |                         |                    |                            |       |
| Ajuste del controlador  |                         |                    |                            |       |
| 🗆 🕅 Imprimir la inform  | ación del controlad     | or de errores Post | cript                      |       |
| 🗖 Terminador. Maxi      | miza la "velocidad"     | en el caso de Imp  | resión de una cara +grapad | lora. |
| Ajuste de la impresora  | -                       |                    |                            |       |
| 🦵 Dejar la última págin | a del trabajo en la imp | resora.            |                            |       |
|                         |                         |                    |                            |       |
|                         | Aceptar                 | Cancelar           |                            |       |
| Java Applet Window      |                         |                    |                            |       |

#### • Configuraciones en [Ajuste controlador] (Para RISO Controller PS7R-9000/5000)

#### Imprimir la información del controlador de errores Postscript.

Si está seleccionada esta opción, cuando ocurra un error en el procesamiento de transmisión de datos desde un ordenador, los datos se imprimirán hasta la página que causó el error.

Si no se encuentra seleccionada, la impresión se interrumpirá cuando surja el error.

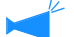

Para imprimir la información del controlador de errores Postscript, configurar previamente la pestaña [Opciones avanzadas] – [Opciones Postscript] – [Enviar identificador de error PostScript] en [Sí]. "Manual del usuario de la serie HC5500 para el controlador de la impresora", "pestaña [Opciones avanzadas] "

#### • Configuración en [Ajuste de la impresora]

# Dejar la última página del trabajo en la impresora.

Establece si se debe guardar la última página de la tarea en la impresora o no, hasta que se ejecute la impresión de la siguiente tarea. Si se encuentra seleccionada esta opción, se puede utilizar "Menú 3 Recuperar DatosTem." en el menú de ajustes de la impresora.

# Terminador: Maximiza la "velocidad" en el caso de Impresión de una cara + grapadora.

Si se conecta un terminador HC y se selecciona la grapadora en impresiones de una cara, aumenta la velocidad de procesamiento. Sin embargo, el engrapado se realiza de atrás hacia adelante.

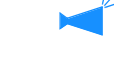

Si está configurada [Impresión de seguridad] en el controlador, la impresora no retendrá los datos. "Impresión de seguridad" del "Manual del usuario de la serie HC5500 para el controlador de la impresora" "Pág 2-27

## Selección del tamaño personalizado (Para RISO Controller PS7R-9000/5000)

Pueden registrarse hasta 20 tamaños de originales irregulares y los tamaños de papel de salida como tamaños "Personalizados" en el controlador. Los tamaños que se registran aquí se muestran como tamaños personalizados desde 1 hasta 20 para los tamaños de los originales y para los tamaños de papel de salida que pueden utilizarse desde el controlador de la impresora.

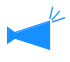

Los tamaños de papel que se registran aquí se guardan en el controlador. Si el controlador de la impresora no puede leer la información del controlador (no puede verificarse), los tamaños personalizados no aparecen en el menú desplegable para los tamaños de originales y los tamaños del papel de salida del controlador de la impresora.

#### • Configuración

#### Añadir

Muestra la pantalla Selección del tamaño personalizado.

#### Editar

Cambia el nombre y las dimensiones de un tamaño personalizado que se ha registrado.

#### Eliminar

Elimina un tamaño personalizado que se ha registrado.

|  | -            |
|--|--------------|
|  | Añadir       |
|  | Editar       |
|  | Eliminar     |
|  |              |
|  | Hacia arriba |
|  | Hacia abajo  |
|  | -            |

# 1 Haga clic en el botón [Selec. tamaño per.].

Aparece la pantalla Selección del tamaño personalizado.

## 2 Haga clic en el botón [Añadir].

| Selección del tamai | o personalizado |              |
|---------------------|-----------------|--------------|
|                     |                 | <u></u>      |
|                     |                 | Añadir       |
|                     |                 | Editar       |
|                     |                 | Eliminar     |
|                     |                 |              |
|                     |                 | Hacia arriba |
|                     |                 | Hacia abajo  |
|                     |                 | <u> </u>     |
|                     | Aceptar         |              |
| lava Applet Window  |                 |              |

3 Ingrese el nombre y el tamaño a registrar.

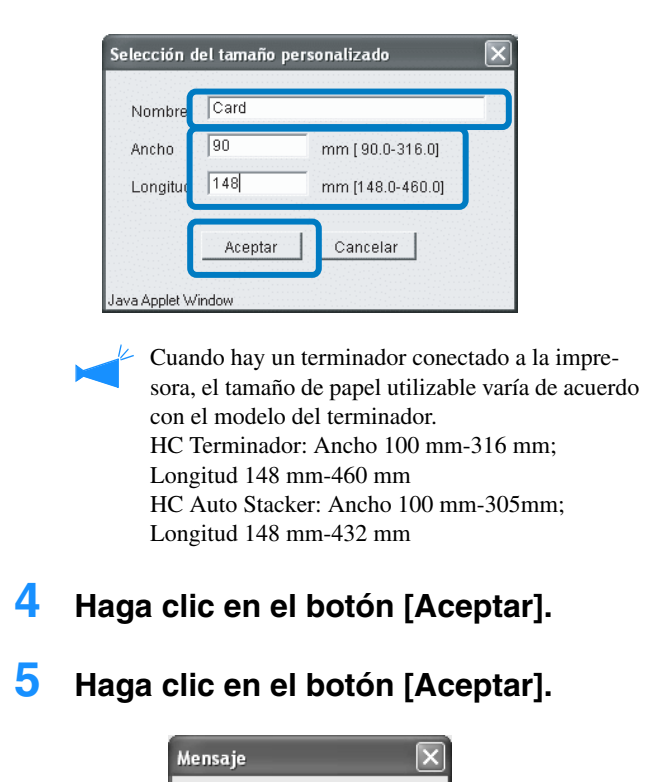

#### Editar

1 Para cambiar el nombre o el tamaño, haga clic en medida personalizada y luego en el botón [Editar].

| elección del tamaño person | alizado | X            |
|----------------------------|---------|--------------|
| Card (90mm x 148mm)        |         | <u>^</u>     |
|                            |         | Añadir       |
|                            |         | Editar       |
|                            |         | Eliminar     |
|                            |         |              |
|                            |         | Hacia arriba |
|                            |         | Hacia abajo  |
|                            |         | <b>*</b>     |
|                            | Aceptar |              |
| ra Apolet Window           |         |              |

2 Ingrese cualquier nombre y tamaño.

**3** Haga clic en el botón [Aceptar].

lava Applet Window

Registrado. Aceptar

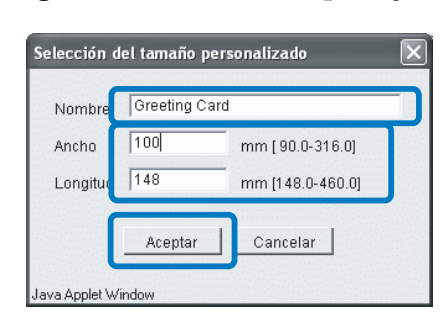

4 Haga clic en el botón [Aceptar].

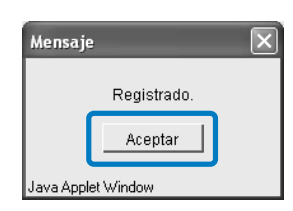

1 Haga clic en el tamaño personalizado que desea eliminar y haga clic en el botón [Eliminar].

| Card (90mm x 148mm) | <u>^</u>     |
|---------------------|--------------|
|                     | Añadir       |
|                     | Editar       |
|                     | Eliminar     |
|                     | Hacia arriba |
|                     | Hacia abajo  |
|                     | <u></u>      |

**2** Haga clic en el botón [Aceptar].

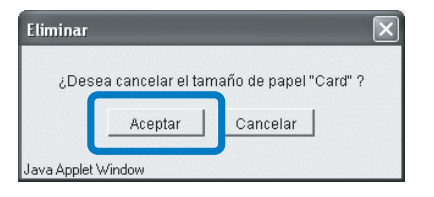

**3** Haga clic en el botón [Aceptar].

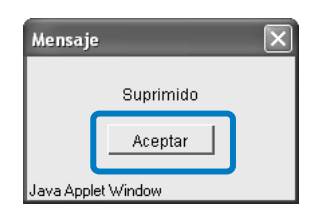

Se puede registrar, por anticipado, una configuración para el controldor de impresión en el controlador de configuraciones de la impresora.

Si desea imprimir siempre con los mismos ajustes, es útil registrar los ajustes. Los ajustes registrados pueden seleccionarse en [Especifique condición salida] en la pestaña [Configuración Principal] del controlador de la impresora para la impresión directa. "Modo ejecución" del "Manual del usuario de la serie HC5500 para el controlador de la impresora" Pág 2-9 Pág 3-9

#### O Elementos Mostrados

#### **Ajustes Disponibles**

Ajuste con un símbolo de verificación es efectivo y las elecciones son mostradas en el controlador de la impresora.

#### Nombre ajustes salida

Los nombres de los ajustes registrados son visualizados.

#### Cambio de Configuración

Los ajustes de la impresión pueden ser cambiados y registrados. También se puede cambiar "Configuración controlador de impresora".

#### Cambio de nombre

Los ajustes de los nombres registrados pueden ser cambiados. Pueden ser introducidos hasta un máximo de 32 caracteres.

#### Haga clic en [Directx] en [Nombre ajustes salida].

x es un número del 1 a 9.

| Cisponible Nombre ajustes salida     Printer Default Setting |
|--------------------------------------------------------------|
| Printer Default Setting                                      |
|                                                              |
| Direct : Direct1                                             |
| Direct2: Direct2                                             |
| Direct3: Direct3                                             |
| Direct I: Direct4                                            |
| Direct5: Direct5                                             |
| Direct§: Direct6                                             |
| Direct7: Direct7                                             |
| Direct8: Direct8                                             |
| Direct): Direct9                                             |
| Cambio de configuración Cambio de nombre                     |

## 2 Haga clic en el botón [Cambio de Configuración].

Aparecerá la pantalla [Configuración Principal] del controlador de la impresora.

| Configuración principal | Disposición Procesa                                    | do imagen   Opciones                                     |         |
|-------------------------|--------------------------------------------------------|----------------------------------------------------------|---------|
|                         | Modo color<br>Imagen original:<br>Impresión dúplex:    | Color Monocrom     Prioridad foto     Desactivado        | mo<br>• |
|                         | Bandeja de papel:<br>Tipo de papel:<br>Modo expulsión: | Selección bandeja-auto<br>gran calidad 1<br>Intercaladas | •       |
|                         | Pausa después de                                       | e muestra                                                |         |
|                         |                                                        |                                                          |         |

## **3** Cambio de ajustes.

"Capítulo3 Funcionamiento del Controlador de la Impresora" del "Manual del usuario de la serie HC5500 para el controlador de la impresora" @ Pág 3-1

# 4 Para cambiar el nombre de los ajustes, haga clic en el nombre del ajuste y después haga clic en el botón [Cambio de nombre].

El nombre que figura en el primer renglón de la opción [Printer Default Setting] no se puede cambiar.

| control del contro | lador Configuración del controlador Ajuste controlador 2 Configuración de salida directa |
|--------------------|------------------------------------------------------------------------------------------|
|                    |                                                                                          |
| ✓ : Disponible     | Nombre ajustes salida                                                                    |
|                    | Printer Default Setting                                                                  |
| Direct1            | Direct1                                                                                  |
| Direct2            | Direct2                                                                                  |
| Direct3            | Direct3                                                                                  |
| Direct4            | Direct4                                                                                  |
| Direct5            | Direct5                                                                                  |
| Direct6            | Direct6                                                                                  |
| Direct7            | Direct7                                                                                  |
| Direct8            | Direct8                                                                                  |
| Direct9            | Direct9                                                                                  |
|                    | Combie de configuración                                                                  |
|                    | Cambio de conliguración Cambio de hombre                                                 |
|                    |                                                                                          |

5 Introduzca el nombre deseado de ajuste.

| Nombre antiquo:    | Direct1  |          |  |
|--------------------|----------|----------|--|
| -<br>Nuevo nombre: | <b>_</b> |          |  |
|                    | Aceptar  | Cancelar |  |

- 6 Haga clic en el botón [Aceptar].
- 7 Para activar el ajuste, haga clic en el cuadro de verificación [Disponible] para poner un signo de verificación.

| control o   | del control | dor Configuración del controlador Ajuste controlador 2 Configuración de salida directa |
|-------------|-------------|----------------------------------------------------------------------------------------|
| <b>~</b> :D | isponible   | Nombre ajustes salida                                                                  |
|             |             | Configuración controlador impresora                                                    |
|             | Direct1:    | Config01                                                                               |
|             | Direct2:    | RISO CORP                                                                              |
|             | Direct3:    | Direct3                                                                                |
|             | Direct4:    | Direct4                                                                                |
|             | Direct5:    | Direct5                                                                                |
|             | Direct6:    | Direct6                                                                                |
|             | Direct7:    | Direct7                                                                                |
|             | Direct8:    | Direct8                                                                                |
|             | Direct9:    | Direct9                                                                                |
|             |             | Cambio de configuración Cambio de nombre                                               |

# Carpeta de configuración

Se puede definir el nombre de una carpeta en la que se registran las tareas.

Si crea carpetas de acuerdo con el propósito y tipo de las mismas, las tareas guardadas pueden ser fácilmente clasificadas. Las carpetas registradas aquí pueden ser seleccionadas en [Guardar nombre carpeta] de la pestaña [Configuración Principal] del controlador de la impresora.

"Modo impresión" del "Manual del usuario de la serie HC5500 para el controlador de la impresora" @ Pág 2-9 @ Pág 3-9

#### O Ajustes

#### Cambio de nombre

Los nombres de las carpetas registradas pueden ser cambiados. Pueden ser introducidos hasta un máximo de 32 caracteres.

#### Ajustes Disponibles (Para RISO Controller PS7R-9000/5000)

Las carpetas que aparecen con un signo de verificación son efectivas y aparecen mostradas como elecciones posibles en la pantalla del controlador.

#### Nombre de Carpeta

Los nombres de las carpetas registradas son visualizados.

# Código seguridad de la plegadora (Para RISO Controller PS7R-9000/5000)

Se puede configurar un código de seguridad para una carpeta. Si usted especifica una carpeta que cuenta con un código de seguridad e ingresa el código al ejecutar los datos, éstos se guardarán en esa carpeta. Se pueden ingresar hasta ocho caracteres numéricos.

## **1** Haga clic en el nombre de la carpeta [Folder x] de la que desee cambiar el nombre.

#### x es un número del 1 a 9.

El nombre de la primera línea [Folder 0] no puede ser cambiado.

| Configuración de               | l controlador   Ajuste controlador 2   Configuración de salida directa   Carpeta de configuración   - |
|--------------------------------|----------------------------------------------------------------------------------------------------|
|                                |                                                                                                    |
| <ul> <li>Disponible</li> </ul> | Nombre de carpeta                                                                                     |
| Folder0:                       | FolderO                                                                                               |
| ☑ Folder1                      | Folder1                                                                                               |
| 🗆 Folder:                      | Folder2                                                                                               |
| 🗆 Folder:                      | Folder3                                                                                               |
| 🗆 Folder4:                     | Folder4                                                                                               |
| 🗆 Folders:                     | Folder5                                                                                               |
| 🗆 Foldert:                     | Folder6                                                                                               |
| 🗆 Folderia                     | Folder7                                                                                               |
| 🗆 Folder8:                     | Folder8                                                                                               |
| Folders:                       | Folder9                                                                                               |
|                                |                                                                                                    |
|                                | Courgo segunidad de la plegadora Campio de nombre                                                     |
|                                |                                                                                                    |

- 2 Haga clic en el botón [Cambio de nombre].
- **3** Introduzca el nombre deseado de carpeta.

| Cambio de noml     | ore       |          | × |
|--------------------|-----------|----------|---|
| Nombre antiguo:    | Folder1   |          |   |
| Nuevo nombre:      | RISO CORP |          |   |
|                    | Aceptar   | Cancelar | ] |
| Java Applet Window |           | •        |   |

Haga clic en el botón [Aceptar].

5 Para activar el ajuste, haga clic en el cuadro de verificación [Disponible] para colocar un signo de verificación.

| Cont | figur  | ación del | I controlador   Ajuste controlador 2   Configuración de salida directa Carpeta de configuración |
|------|--------|-----------|-------------------------------------------------------------------------------------------------|
| ~    | : Di   | sponible  | Nombre de carpeta                                                                               |
|      | $\sim$ | Folder0:  | Folder0                                                                                         |
|      |        | Folder1:  | RISO CORP                                                                                       |
|      |        | Folder2:  | Folder2                                                                                         |
|      |        | Folder3:  | Folder3                                                                                         |
|      |        | Folder4:  | Folder4                                                                                         |
|      |        | Folder5:  | Folder5                                                                                         |
|      |        | Folder6:  | Folder6                                                                                         |
|      |        | Folder7:  | Folder7                                                                                         |
|      |        | Folder8:  | Folder8                                                                                         |
|      |        | Folder9:  | Folder9                                                                                         |
|      |        |           | Código seguridad de la plegadora Cambio de nombre                                               |

#### Haga clic en el nombre de la carpeta [Carpeta x] para la cual establece el código de seguridad.

x es un número del 1 al 9.

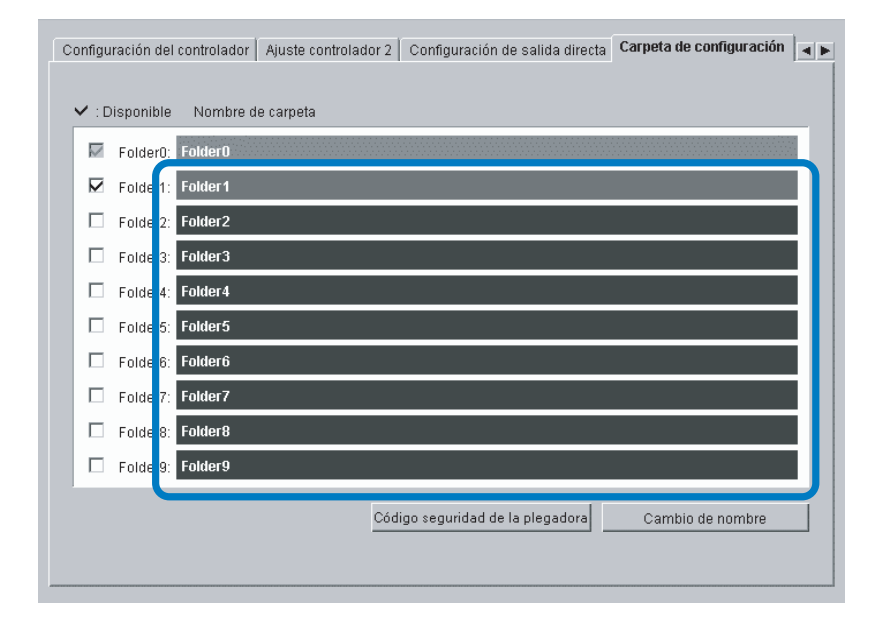

**2** Haga clic en el botón [Código seguridad de la plegadora].

**3** Ingrese el código de seguridad elegido.

| Ajuste del código de seguridad | ×             |
|--------------------------------|---------------|
| Código de seguridad de         | e la plegador |
| Acentar Cancelar               |               |

4 Haga clic en el botón [Aceptar].

**5** Para activar la configuración, haga clic en la casilla de verificación [Disponible] y selecciónela.

| Configu | ración del | i controlador   Ajuste controlador 2   Configuración de salida directa   Carpeta de configuración |
|---------|------------|---------------------------------------------------------------------------------------------------|
|         |            |                                                                                                   |
| ▼ :D    | isponible  | Nombre de carpeta                                                                                 |
|         | Folder0:   | FolderO                                                                                           |
|         | Folder1:   | Folder1                                                                                           |
|         | Folder2:   | Folder2                                                                                           |
|         | Folder3:   | Folder3                                                                                           |
|         | Folder4:   | Folder4                                                                                           |
|         | Folder5:   | Folder5                                                                                           |
|         | Folder6:   | Folderô                                                                                           |
|         | Folder7:   | Folder7                                                                                           |
|         | Folder8:   | Folder8                                                                                           |
|         | Folder9:   | Folder9                                                                                           |
|         |            |                                                                                                   |
|         |            | Codigo segundad de la plegadora Cambió de nombre                                                  |
|         |            |                                                                                                   |

# Gestión fuente (Para RISO Controller PS7R-9000/5000)

Se puede ver la lista de los tipos de letra o fuentes que se hayan registrado en la impresora. También se pueden instalar fuentes adicionales en la impresora.

#### O Elementos Mostrados

#### Lista de fuentes

Los nombres de las fuentes instaladas aparecen en una lista. Apéndice "Lista de Fuentes" del "Manual del usuario de la serie HC5500 para el controlador de la impresora" "Pág 6-2

#### Número de fuentes

El número de las fuentes instaladas son visualizadas.

#### **Descargar (download)**

Instala una fuente en el controlador de configuraciones de la impresora.

Los nombres de las fuentes nuevas instaladas aparecen en negro. Los nombres de las fuentes instaladas de fábrica aparecen en gris. Estas fuentes no pueden ser suprimidas.

## Procedimiento para la Descarga de Fuentes

Instala una fuente en el controlador de configuraciones de la impresora.

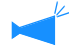

# Pueden utilizarse "fuente Type 1" y "fuente CID".

## Haga clic en el botón [Descargar].

Esta unidad está preparada para descargar una fuente. Para realizar la instalación luego de esto, consulte el manual de operaciones para las fuentes.

| Mensaje                                 |                                            | ×         |
|-----------------------------------------|--------------------------------------------|-----------|
| Preparada para de<br>Reinicie el contro | escargar.<br>lador después de finalizar la | descarga. |
|                                         | Aceptar                                    |           |
| Java Applet Window                      |                                            |           |

El nombre del controlador de configuraciones de la impresora que se debe especificar como destino para descarga de fuente es "RISO-PS7R (fuente)." Si utiliza un ordenador Macintosh, debe seleccionar la impresora mediante la opción Selector antes de instalar la fuente, según el tipo de fuente.

#### 2 Cuando haya descargado una fuente, reinicie la Consola RISO PS7R.

"Reinicio" Pág 2-6

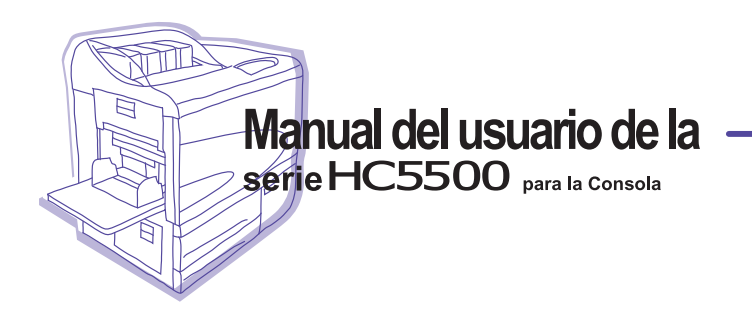

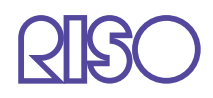

Contáctenos para los siguientes suministros y servicios: